#### Exhibit E- Audited Financial Assessment Subsystem-Public Housing (FASS-PH) Template

#### **Contents**

| Audited Screen 1 – OMB Control Number Page2                                |
|----------------------------------------------------------------------------|
| Audited Screen 2 – FASS PH Main Menu                                       |
| Audited Screen 3 – Inbox4                                                  |
| Audited Screen 4 – PHA Information Page5                                   |
| Audited Screen 5 – PHA Information Page (Program Selection Page)5          |
| Audited Screen 6 – PHA Information Page (Add a Program Page)7              |
| Audited Screen 7 – PHA Information Page (Comments Page)8                   |
| Audited Screen 8 – PHA Information Page (Late Reason Page)9                |
| Audited Screen 9 – PHA Information Page (Material Difference Page)10       |
| Audited Screen 10 – FDS Balance Sheet Page11                               |
| Audited Screen 11 – FDS Balance Sheet Modified Accrual Page (HCV)14        |
| Audited Screen 12 – FDS Balance Sheet Page (Detail Links)17                |
| Audited Screen 13 – FDS Income Statement Page25                            |
| Audited Screen 14 – FDS Income Statement Page (Detail Links)29             |
| Audited Screen 15 – FDS Income Statement Page (HCV Program Detail Links)34 |
| Audited Screen 16 – Data Collection Form (General Information Page)43      |
| Audited Screen 17 – Data Collection Form (Financial Statement Page)45      |
| Audited Screen 18 – Data Collection Form (Fund Opinion Details Page)46     |
| Audited Screen 19 – Data Collection Form (Federal Program Page)48          |
| Audited Screen 20 – Data Collection Form (TFAE Page)49                     |
| Audited Screen 21 – Data Collection Form (Compliance Requirement Page)50   |
| Audited Screen 22 – Data Collection Form (Supplemental Information Page)51 |
| Audited Screen 23 – Notes and Findings (Notes Page)52                      |
| Audited Screen 24 – Notes and Findings (Audit Information Page)53          |
| Audited Screen 25 – Notes and Findings (Action Plans Page)54               |
| Audited Screen 26 – Notes and Findings (Financial Statement Page)55        |
| Audited Screen 27 – Notes and Findings (MD & A Page)56                     |
| Audited Screen 28 – Notes and Findings (Audit Findings Page)57             |
| Audited Screen 29 – Auditor's Agreed Upon Procedures (AUP) Page58          |
| Audited Screen 30 – Submit Page60                                          |

#### Audited Screen 1 – OMB Control Number Page

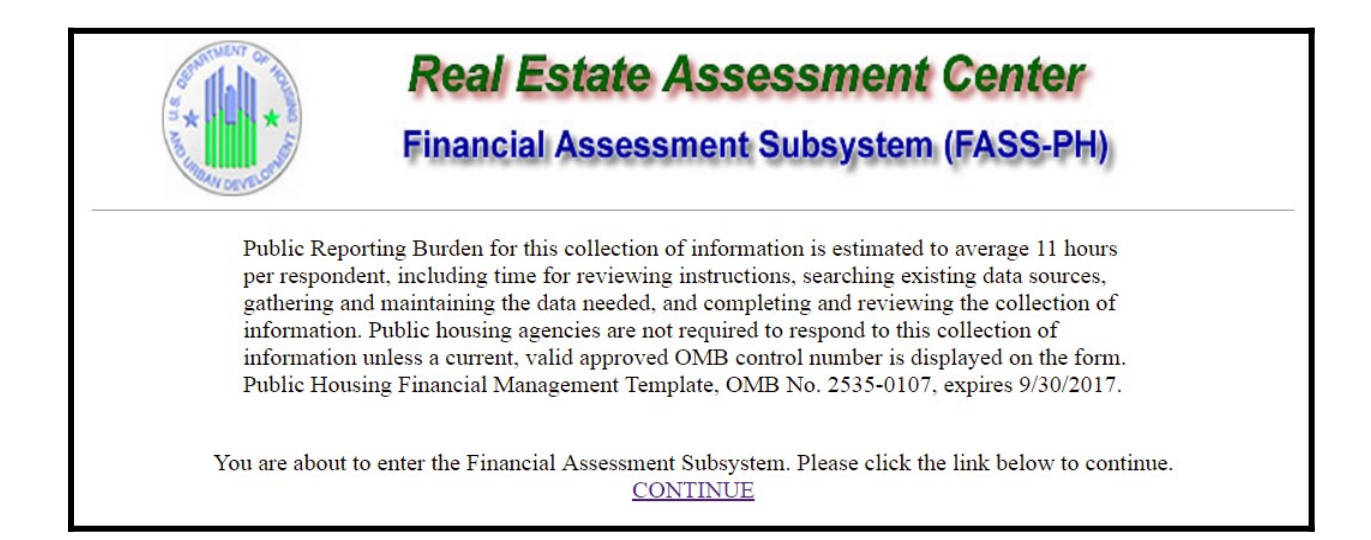

#### Audited Screen 2 – FASS PH Main Menu

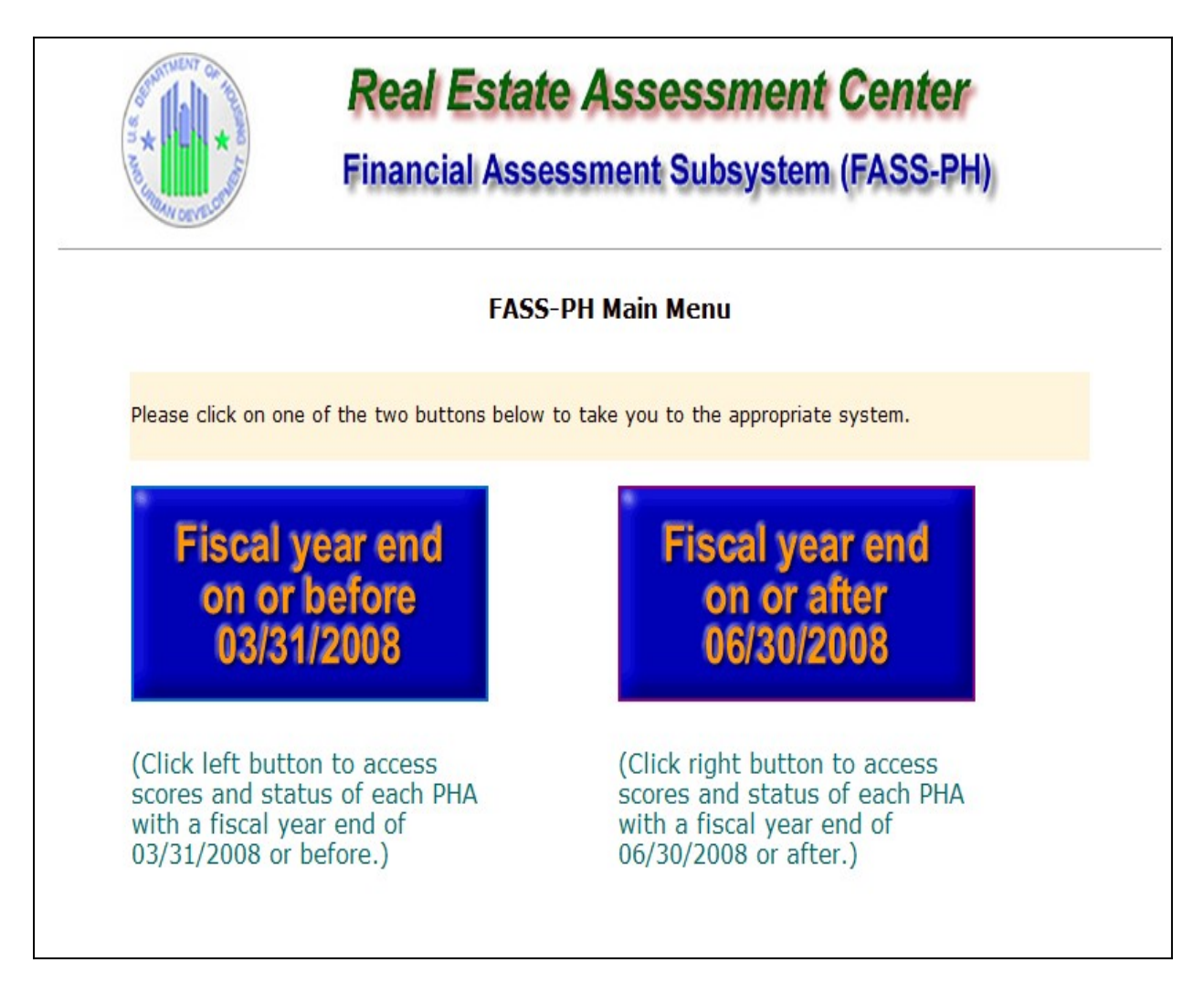

| Auditeu bereen 5 mbox |
|-----------------------|
|-----------------------|

| S A LONG OF LONG                                 | Real Esta<br>inancial Ass | te Assessm<br>essment Subsy | ent Co<br>stem (F/ | e <b>nter</b><br>ASS-PH) |       |
|--------------------------------------------------|---------------------------|-----------------------------|--------------------|--------------------------|-------|
| Work Items                                       | Search                    |                             |                    |                          |       |
| <u>Create Submission</u>                         | Submission<br>Type        | All                         |                    | PHA Code                 | . •   |
| Delete Draft Submission                          | Status                    | All                         | •                  |                          |       |
| Link to 3/31/2008 and prior<br>Submissions Inbox | Fiscal Year<br>End        | 12/31 🔻 2013                |                    | Search                   |       |
| Nothing found to display.                        |                           |                             |                    |                          |       |
| Resources                                        |                           |                             |                    |                          |       |
|                                                  |                           |                             |                    |                          | 1. 11 |

#### Audited Screen 4 – PHA Information Page

#### **Real Estate Assessment Center**

Financial Assessment Subsystem (FASS-PH)

| My Inbox     | PHA Info | FDS  | DCF     | Notes and Findings | Submit  | Edit Flags   | Reports    | Logout         |
|--------------|----------|------|---------|--------------------|---------|--------------|------------|----------------|
| Programs+    |          |      |         |                    |         |              |            |                |
| Comments     |          |      |         |                    |         | PHA Inform   | ation      |                |
| Late Reaso   |          | PHA  | Code:   |                    |         | Fiscal Ye    | ear End Da | te: 06/30/2016 |
| Matarial Dif |          | PHA  | Name:   |                    |         |              |            |                |
| Material Di  | Terence  | Subr | mission | Туре:              | Audited | l/Single Aud | it         |                |

|                             | PHA Information                                                                                                    |
|-----------------------------|----------------------------------------------------------------------------------------------------|
| PHA Code                    |                                                                                                    |
| PHA Name                    |                                                                                                    |
| EIN Number                  | N/A                                                                                                    |
| Address(line1)              | 330 24TH Street                                                                                                    |
| Address(line2)              |                                                                                                    |
| City                        | RICHMOND                                                                                                    |
| State                       | CA                                                                                                    |
| Zip Code                    | 94804                                                                                                    |
| Reporting<br>Beginning Date | 07/01 • 2015 (Four Digit Year)                                                                                                    |
| Reporting Ending<br>Date    | 06/30 • 2016 (Four Digit Year)                                                                                                    |
| Submission Type             | <ul> <li>Audited/Single Audit</li> <li>Audited/Non Single Audit</li> </ul>                                                                                                    |
| Asset<br>Management         | <ul> <li>Non-Asset Management with Elimination Only</li> <li>Non-Asset Management with COCC/Elimination</li> <li>Non Asset Management</li> <li>Asset Management without COCC/Elimination</li> <li>Asset Management with Elimination Only</li> <li>Asset Management with COCC/Elimination</li> </ul> |
| Component Unit              | Component Unit (Check this box if the PHA is a component unit of the local government or local jurisdiction and will not be receiving its own separate Single Audit or Financial Audit                                                                                                    |

## Audited Screen 5 – PHA Information Page (Program Selection Page)

| A DECEMBER OF     |         | Real Estate Assessment Center<br>Financial Assessment Subsystem (FASS-PH) |           |
|-------------------|---------|---------------------------------------------------------------------------|-----------|
| My Inbox PHA Info | FDS     | DCF Submit Review Submission Edit Flags Reports Logout                    |           |
| Programs+         |         |                                                                           |           |
| Comments          |         | PHA Information                                                           |           |
| Late Reason       | PHA Co  | de: Fiscal Year End Date: 06/30/2016                                      |           |
|                   | Submiss | sion Type: Audited/Single Audit                                           |           |
|                   |         | Program Selection                                                         |           |
|                   | CFDA#   | Name of Program                                                           | Select    |
|                   | 10.415  | Rural Rental Housing Loans                                                |           |
|                   | 10.427  | Rural Rental Assistance Payments                                          |           |
|                   | 14.181  | Supportive Housing for Persons with Disabilities                          |           |
|                   | 14.182  | N/C S/R Section 8 Programs                                                |           |
|                   | 14.218  | Community Development Block Grants/Entitlement Grants                     |           |
|                   | 14.238  | Shelter Plus Care                                                         |           |
|                   | 14.239  | HOME Investment Partnerships Program                                      |           |
|                   | 14.249  | Section 8 Moderate Rehabilitation Single Room Occupancy                   |           |
|                   | 14.419  | Section 3 Coordination and Implementation                                 |           |
|                   | 14.850  | Low Rent Public Housing                                                   | 1         |
|                   | 14.856  | Lower Income Housing Assistance Program_Section 8 Moderate Rehabilitat    | [Details] |
|                   | 14.860  | Head Start Public Housing Early Childhood/Development Demonstration       |           |
|                   | 14.866  | Revitalization of Severely Distressed Public Housing                      |           |
|                   | 14.870  | Resident Opportunity and Supportive Services                              | <b>.</b>  |
|                   | 14.871  | Housing Choice Vouchers                                                   |           |
|                   | 14.872  | Public Housing Capital Fund Program                                       |           |
|                   | 14.879  | Mainstream Vouchers                                                       |           |
|                   | 14.881  | Moving to Work Demonstration Program                                      | -         |
|                   | 14.884  | Competitive Capital Fund Stimulus Grant                                   |           |
|                   | 14.885  | Formula Capital Fund Stimulus Grant                                       |           |
|                   | 14.890  | Capital Fund Education and Training Community Facilities                  |           |
|                   | 14.DVP  | Disaster Voucher Program                                                  | <b>—</b>  |
|                   | 16.817  | Byrne Criminal Justice Innovation Program                                 |           |
|                   | 6.1     | Component Unit - Discretely Presented                                     | -         |
|                   | 6.2     | Component Unit - Blended                                                  |           |
|                   | 8       | Other Federal Program 1                                                   |           |
|                   | 81.128  | Energy Efficiency and Conservation Block Grant Program (EECBG)            |           |
|                   |         |                                                                           |           |

Fiscal Year End Date: 06/30/2016

Audited/Single Audit

#### Audited Screen 6 – PHA Information Page (Add a Program Page)

| × 11 ×                       | Real Estate Assessment Center                                           |   |
|------------------------------|-------------------------------------------------------------------------|---|
| A non we can                 | Financial Assessment Subsystem (FASS-PH)                                |   |
|                              | Add Program                                                             |   |
| CFDA#                        | ٥                                                                       |   |
| Federal Agency:              |                                                                         |   |
| ADMINISTRATIO                | V FOR CHILDREN AND FAMILIES, DEPARTMENT OF HEALTH AND HUMAN SERVICES    | 8 |
| Second distant in the second | Interest Reduction Developets Restal and Concenting Housing for Lower I |   |

## Audited Screen 7 – PHA Information Page (Comments Page)

| 1 1 1 1 1 1 1 1 1 1 1 1 1 1 1 1 1 1 1 | Re<br>Fin                  | al Estate Asses                                    | sment Center<br>ubsystem (FASS-PH) |   |  |  |  |
|---------------------------------------|----------------------------|----------------------------------------------------|------------------------------------|---|--|--|--|
| My Inbox Pl                           | A Info FDS DCF No          | etes and Findings Submit Edit Flag                 | s Reports Logout                   |   |  |  |  |
| Programs+                             |                            |                                                    |                                    |   |  |  |  |
| Comments                              |                            | PHA Info                                           | rmation                            |   |  |  |  |
| Late Reason                           | PHA Code:                  | PHA Code: Fiscal Year End Date: 06/30/2016         |                                    |   |  |  |  |
| Material Differe                      | PHA Name:<br>Submission Ty | PHA Name:<br>Submission Type: Audited/Single Audit |                                    |   |  |  |  |
|                                       |                            | Comn                                               | nents                              |   |  |  |  |
|                                       | Element#                   | Description                                        | Value                              |   |  |  |  |
|                                       |                            | C. Larinia Constants                               |                                    | ~ |  |  |  |
|                                       | G6000-030                  | Submission Comments                                |                                    |   |  |  |  |
|                                       | G6000-030                  | Submission Comments                                | IVE.                               |   |  |  |  |
|                                       | G6000-030<br>Element#      | Description                                        | ive.]<br>Value                     |   |  |  |  |

## Audited Screen 8 - PHA Information Page (Late Reason Page)

| My Inbox PHA Info   | FDS DCF                | Notes and Findings | Submit    | Edit Flags  | Reports | Logout |   |
|---------------------|------------------------|--------------------|-----------|-------------|---------|--------|---|
| Programs+           | -                      |                    |           |             |         |        |   |
| Comments            |                        |                    |           | PHA Inform  | nation  |        |   |
| Late Reason         | PHA Code:              |                    |           |             |         |        |   |
| Material Difference | PHA Name<br>Submission | :<br>Type:         | Audited   | d/Single Au | dit     |        |   |
|                     |                        |                    |           | Late Reas   | on      |        |   |
|                     | ElementA               | Det                | scription |             |         | Value  |   |
|                     |                        |                    |           | <b>_</b>    |         |        | ~ |
|                     |                        | Lata Dansa         |           |             |         |        |   |
|                     | G6000-020              | Late Reaso         | 0         |             |         |        |   |
|                     |                        |                    |           |             |         |        |   |

#### Audited Screen 9 – PHA Information Page (Material Difference Page)

| 6           | Munch    | /                                          |           | nancial Ass        | essme      | nt Sub       | osyste  | m (FASS-PH) |  |
|-------------|----------|--------------------------------------------|-----------|--------------------|------------|--------------|---------|-------------|--|
| My Inbox    | PHA Info | FDS                                        | DCF       | Notes and Findings | Submit     | Edit Flags   | Reports | Logout      |  |
| Programs    |          |                                            |           |                    |            |              |         |             |  |
| Comments    | a - 1    |                                            |           |                    |            | PHA Inform   | ation   |             |  |
| Late Reaso  | n        | PHA Code: Fiscal Year End Date: 06/30/2016 |           |                    |            |              |         |             |  |
| Material Di | fference | Subm                                       | hission 1 | Туре:              | Audited/Si | ngle Audi    | t       |             |  |
|             |          |                                            |           |                    | M          | laterial Dif | ference |             |  |
|             |          | E                                          | Element   | t# De              | scription  |              |         | Value       |  |
|             |          |                                            |           |                    |            |              |         |             |  |

#### Audited Screen 10 – FDS Balance Sheet Page

|                   | Re                                                                              | eal Estate Assessment Center<br>ancial Assessment Subsystem (FASS-PH)          |       |           |
|-------------------|---------------------------------------------------------------------------------|--------------------------------------------------------------------------------|-------|-----------|
| My Inbox PHA Info | FDS DCF                                                                         | Submit Review Submission Edit Flags Reports Logout                             |       |           |
| BalanceSheet+     |                                                                                 | PHA Information                                                                |       |           |
| Income Statement+ | PHA Code:                                                                       | Fiscal Year End Date:06/30/2016                                                |       |           |
|                   | PHA Name:<br>Submission Ty<br>Project Name:<br>Project Status<br>Select Entity: | rpe: Audited/Single Audit<br>:<br>:<br>Program List Project List Other Project |       |           |
|                   |                                                                                 |                                                                                |       |           |
|                   |                                                                                 | Balance Sheet (readonly mode)                                                  |       |           |
|                   | Line Item #                                                                     | Description                                                                    | Value | Details   |
|                   | Assets                                                                          | Current Assets Cash:                                                           | 2     | 25        |
|                   | 111                                                                             | Cash - Unrestricted                                                            | \$    | - 1       |
|                   | 112                                                                             | Cash - Restricted - Modernization and Development                              | \$    |           |
|                   | 113                                                                             | Cash - Other Restricted                                                        | \$    | - 1       |
|                   | 114                                                                             | Cash - Tenant Security Deposits                                                | \$    | ] -       |
|                   | 115                                                                             | Cash - Restricted for Payment of Current Liabilities                           | \$    |           |
|                   | 100                                                                             | Total Cash                                                                     | \$0   | ] .       |
|                   |                                                                                 | Receivables:                                                                   |       |           |
|                   | 121                                                                             | Accounts Receivable - PHA Projects                                             | \$    |           |
|                   | 122                                                                             | Accounts Receivable - HUD Other Projects                                       | \$    | [Details] |
|                   | 124                                                                             | Accounts Receivable - Other Government                                         | \$    | ] •       |
|                   | 125                                                                             | Accounts Receivable - Miscellaneous                                            | \$    | [Details] |
|                   | 126                                                                             | Accounts Receivable - Tenants                                                  | \$    | ] •       |
|                   | 126.1                                                                           | Allowance for Doubtful Accounts -Tenants                                       | \$    |           |
|                   | 126.2                                                                           | Allowance for Doubtful Accounts - Other                                        | \$    | ] -       |
|                   | 127                                                                             | Notes, Loans, & Mortgages Receivable - Current                                 | \$    | -         |
|                   | 128                                                                             | Fraud Recovery                                                                 | \$    | ] -       |
|                   | 128.1                                                                           | Allowance for Doubtful Accounts - Fraud                                        | \$    | - 1       |
|                   | 129                                                                             | Accrued Interest Receivable                                                    | \$    | ] .       |
|                   | 120                                                                             | Total Receivables, Net of Allowances for Doubtful Accounts                     | \$0   | ] -       |
|                   | 131                                                                             | Investments - Unrestricted                                                     | \$    | ] -       |
|                   | 132                                                                             | Investments - Restricted                                                       | \$    | -         |
|                   | 135                                                                             | Investments - Restricted for Payment of Current Liability                      | \$    | ] •       |
|                   | 142                                                                             | Prepaid Expenses and Other Assets                                              | \$    | - 1       |
|                   | 143                                                                             | Inventories                                                                    | \$    | ] -       |
|                   | 143.1                                                                           | Allowance for Obsolete Inventories                                             | \$    | -         |

| 144             | Inter Program Due From                                                                                                    | \$  | [Details]      |
|-----------------|----------------------------------------------------------------------------------------------------|-----|----------------|
| 145             | Assets Held for Sale                                                                                                    | \$  | -              |
| 150             | Total Current Assets                                                                                                    | \$0 | -              |
|                 | NonCurrent Assets                                                                                                    |     |                |
|                 | Fixed Assets:                                                                                                    |     |                |
| 161             | Land                                                                                                    | \$  | -              |
| 162             | Buildings                                                                                                    | \$  | -              |
| 163             | Furniture, Equipment & Machinery - Dwellings                                                                                                    | \$  | -              |
| 164             | Furniture, Equipment & Machinery - Administration                                                                                                    | \$  | -              |
| 165             | Leasehold Improvements                                                                                                    | \$  | -              |
| 166             | Accumulated Depreciation                                                                                                    | \$  | <b>5</b> 0     |
| 167             | Construction in Progress                                                                                                    | \$  | -              |
| 168             | Infrastructure                                                                                                    | \$  | -              |
| 160             | Total Capital Assets, Net of Accumulated Depreciation                                                                                                    | \$0 | -              |
| 171             | Notes, Loans and Mortgages Receivable - Non-Current                                                                                                    | \$  | [Details]      |
| 172             | Notes, Loans, & Mortgages Receivable - Non Current - Past Due                                                                                                    | \$  | [Details]      |
| 173             | Grants Receivable - Non Current                                                                                                    | \$  | -              |
| 174             | Other Assets                                                                                                    | \$  | [Details]      |
| 176             | Investments in Joint Ventures                                                                                                    | \$  | [Details]      |
| 180             | Total Non-Current Assets                                                                                                    | \$0 | -              |
| 200             | Deferred Outflow of Resources                                                                                                    | \$  | -              |
| 290             | Total Assets and Deferred Outflow of Resources                                                                                                    | \$0 |                |
| Liabilities and | Liabilites                                                                                                    |     |                |
|                 | Current Liabilities:                                                                                                    |     |                |
| 311             | Bank Overdraft                                                                                                    | \$  | -              |
| 312             | Accounts Payable <= 90 Days                                                                                                    | \$  |                |
| 313             | Accounts Payable >90 Days Past Due                                                                                                    | \$  | -              |
| 321             | Accrued Wage/Payroll Taxes Payable                                                                                                    | \$  |                |
| 322             | Accrued Compensated Absences - Current Portion                                                                                                    | \$  | -              |
| 324             | Accrued Contingency Liability                                                                                                    | \$  | -              |
| 325             | Accrued Interest Payable                                                                                                    | \$  | -              |
| 331             | Accounts Payable - HUD PHA Programs                                                                                                    | \$  | [Details]      |
| 332             | Account Payable - PHA Projects                                                                                                    | \$  | -              |
| 333             | Accounts Payable - Other Government                                                                                                    | \$  |                |
| 341             | Tenant Security Deposits                                                                                                    | \$  | -              |
| 342             | Unearned Revenue                                                                                                    | \$  | [Details]      |
| 343             | Current Portion of Long-term Debt - Capital Projects/Mortgage Revenue Bonds                                                                                                    | \$  | [Details]      |
| 344             | Current Portion of Long-term Debt - Operating Borrowings                                                                                                    | \$  |                |
| 345             | Other Current Liabilities                                                                                                    | \$  | _              |
| 346             | Accrued Liabilities - Other                                                                                                    | \$  |                |
| 347             | Inter Program - Due To                                                                                                    | Ś   | -              |
| 348             | Loan Liability - Current                                                                                                    | Ś   | [Details]      |
| 540             | and an and a second second sec | ·   | ( ere veriter) |

#### Exhibit E: System Screens - Audited Financial Assessment Submission

|        | and the second states                                                             | 4           |           |
|--------|-----------------------------------------------------------------------------------|-------------|-----------|
| 310    | Total Current Liabilities                                                         | \$ <u>0</u> | -         |
|        | NonCurrent Liabilities:                                                           |             |           |
| 351    | Long-term Debt, Net of Current - Capital Projects/Mortgage Revenue                | \$          | [Details] |
| 352    | Long-term Debt, Net of Current - Operating Borrowings                             | \$          | -         |
| 353    | Non-current Liabilities - Other                                                   | \$          | -         |
| 354    | Accrued Compensated Absences - Non Current                                        | \$          | -         |
| 355    | Loan Liability - Non Current                                                      | \$          | [Details] |
| 356    | FASB 5 Liabilities                                                                | \$          | -         |
| 357    | Accrued Pension and OPEB Liabilities                                              | \$          | [Details] |
| 350    | Total Non-Current Liabilities                                                     | <b>\$</b> 0 | -         |
| 300    | Total Liabilities                                                                 | <b>\$</b> 0 | -         |
| 400    | Deferred Inflow of Resources                                                      | \$          | -         |
| Equity | Equity                                                                            |             |           |
| 508.4  | Net Investment in Capital Assets                                                  | \$          | -         |
| 511.4  | Restricted Net Position                                                           | \$          | -         |
| 512.4  | Unrestricted Net Position                                                         | <b>\$</b> 0 | -         |
| 513    | Total Equity - Net Assets / Position                                              | <b>\$</b> 0 | -         |
| 600    | Total Liabilities, Deferred Inflows of Resources and Equity - Net Assets/Position | \$0         | -         |

#### Audited Screen 11 – FDS Balance Sheet Modified Accrual Page (HCV)

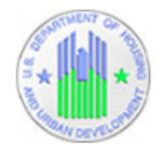

## **Real Estate Assessment Center**

#### Financial Assessment Subsystem (FASS-PH)

| My Inbox    | PHA Info | FDS   | DCF      | Notes and Finding | s Submit    | Review Submission    | QA Referral   | Edit Flags    | Reports    | Logo |
|-------------|----------|-------|----------|-------------------|-------------|----------------------|---------------|---------------|------------|------|
| Balance She | et       |       |          |                   |             |                      |               |               |            | _    |
| Income Stat | tement   |       |          |                   | P           | HA Information       |               |               |            |      |
|             |          | PHA ( | Code:    |                   | F           | iscal Year End Date: | 06/30/2016    |               |            |      |
|             |          | PHA I | Vame:    |                   |             |                      |               |               |            |      |
|             |          | Subm  | ission   | Type: /           | udited/Sing | le Audit             |               |               |            |      |
|             |          | Progr | am Na    | me: ł             | lousing Cho | ice Vouchers         |               |               |            |      |
|             |          | Selec | t Entity | /:                |             | Pro                  | ogram List Pr | oject List Ot | her Projec | t    |

|             | Balance Sheet (readonly mode                            | )     |           |
|-------------|---------------------------------------------------------|-------|-----------|
| Line Item # | Description                                             | Value | Details   |
| Assets      | Current Assets Cash:                                    |       |           |
| 111         | Cash - Unrestricted                                     | \$    | -         |
| 112         | Cash - Restricted - Modernization and<br>Development    | \$    | -         |
| 113         | Cash - Other Restricted                                 | \$    | [Details] |
| 114         | Cash - Tenant Security Deposits                         | \$    | -         |
| 115         | Cash - Restricted for Payment of Current<br>Liabilities | \$    | [Details] |
| 100         | Total Cash                                              | \$    | -         |
|             | Receivables:                                            |       |           |
| 121         | Accounts Receivable - PHA Projects                      | \$    | -         |
| 122         | Accounts Receivable - HUD Other Projects                | \$    | [Details] |
| 124         | Accounts Receivable - Other Government                  | \$    | -         |
| 125         | Accounts Receivable - Miscellaneous                     | \$    | [Details] |
| 126         | Accounts Receivable - Tenants                           | \$    | -         |
| 126.1       | Allowance for Doubtful Accounts -Tenants                | \$    | -         |
| 126.2       | Allowance for Doubtful Accounts - Other                 | \$    | -         |
| 127         | Notes, Loans, & Mortgages Receivable -<br>Current       | \$    | -         |
| 128         | Fraud Recovery                                          | \$    | -         |
| 128.1       | Allowance for Doubtful Accounts - Fraud                 | \$    | -         |
| 129         | Accrued Interest Receivable                             | \$    | -         |

#### Exhibit E: System Screens - Audited Financial Assessment Submission

| 120                       | Total Receivables, Net of Allowances for Doubtful Accounts    | \$  | -         |
|---------------------------|---------------------------------------------------------------|-----|-----------|
| 131                       | Investments - Unrestricted                                    | \$  | -         |
| 132                       | Investments - Restricted                                      | \$  | [Details] |
| 135                       | Investments - Restricted for Payment of Current Liability     | \$  | [Details] |
| 142                       | Prepaid Expenses and Other Assets                             | \$  | -         |
| 143                       | Inventories                                                   | \$  | -         |
| 143.1                     | Allowance for Obsolete Inventories                            | \$  | -         |
| 144                       | Inter Program Due From                                        | \$0 | [Details] |
| 145                       | Assets Held for Sale                                          | \$  | -         |
| 150                       | Total Current Assets                                          | \$  | -         |
| 1                         | NonCurrent Assets                                             |     |           |
|                           | Fixed Assets:                                                 |     |           |
| 161                       | Land                                                          | \$  | -         |
| 162                       | Buildings                                                     | \$  | -         |
| 163                       | Furniture, Equipment & Machinery - Dwellings                  | \$  | -         |
| 164                       | Furniture, Equipment & Machinery - Administration             | \$  | -         |
| 165                       | Leasehold Improvements                                        | \$  | -         |
| 166                       | Accumulated Depreciation                                      | \$  | -         |
| 167                       | Construction in Progress                                      | \$  | -         |
| 168                       | Infrastructure                                                | \$  | -         |
| 160                       | Total Capital Assets, Net of Accumulated Depreciation         | \$0 | -         |
| 171                       | Notes, Loans and Mortgages Receivable - Non-Current           | \$  | [Details] |
| 172                       | Notes, Loans, & Mortgages Receivable - Non Current - Past Due | \$  | [Details] |
| 173                       | Grants Receivable - Non Current                               | \$  | -         |
| 174                       | Other Assets                                                  | \$  | [Details] |
| 176                       | Investments in Joint Ventures                                 | \$  | [Details] |
| 180                       | Total Non-Current Assets                                      | \$0 | -         |
| 200                       | Deferred Outflow of Resources                                 | \$  | -         |
| 290                       | Total Assets and Deferred Outflow of Resources                | \$  | -         |
| Liabilities and<br>Equity | Liabilites                                                    |     |           |
|                           | Current Liabilities:                                          |     |           |
| 311                       | Bank Overdraft                                                | \$  | -         |
| 312                       | Accounts Payable <= 90 Days                                   | \$  | -         |
| 313                       | Accounts Payable >90 Days Past Due                            | \$  | -         |
| 321                       | Accrued Wage/Payroll Taxes Payable                            | \$  | -         |
| 322                       | Accrued Compensated Absences - Current Portion                | \$  | -         |
| 324                       | Accrued Contingency Liability                                 | \$  | -         |
| 325                       | Accrued Interest Payable                                      | \$  | -         |

#### Exhibit E: System Screens - Audited Financial Assessment Submission

| 331    | Accounts Payable - HUD PHA Programs                                               | \$  | [Details] |
|--------|-----------------------------------------------------------------------------------|-----|-----------|
| 332    | Account Payable - PHA Projects                                                    | \$  | -         |
| 333    | Accounts Payable - Other Government                                               | \$  | -         |
| 341    | Tenant Security Deposits                                                          | \$  | -         |
| 342    | Unearned Revenue                                                                  | \$  | [Details] |
| 343    | Current Portion of Long-term Debt - Capital Projects/Mortgage Revenue Bonds       | \$  | -         |
| 344    | Current Portion of Long-term Debt - Operating Borrowings                          | \$  |           |
| 345    | Other Current Liabilities                                                         | \$  | -         |
| 346    | Accrued Liabilities - Other                                                       | \$  |           |
| 347    | Inter Program - Due To                                                            | \$  | -         |
| 348    | Loan Liability - Current                                                          | \$  | [Details] |
| 310    | Total Current Liabilities                                                         | \$  | -         |
|        | NonCurrent Liabilities:                                                           |     |           |
| 351    | Long-term Debt, Net of Current - Capital Projects/Mortgage Revenue                | \$  | [Details] |
| 352    | Long-term Debt, Net of Current - Operating Borrowings                             | \$  | -         |
| 353    | Non-current Liabilities - Other                                                   | \$  | -         |
| 354    | Accrued Compensated Absences - Non Current                                        | \$  | -         |
| 355    | Loan Liability - Non Current                                                      | \$  | [Details] |
| 356    | FASB 5 Liabilities                                                                | \$  | -         |
| 357    | Accrued Pension and OPEB Liabilities                                              | \$  | [Details] |
| 350    | Total Non-Current Liabilities                                                     | \$0 |           |
| 300    | Total Liabilities                                                                 | \$  | -         |
| 400    | Deferred Inflow of Resources                                                      | \$  | -         |
| Equity | Equity                                                                            |     |           |
| 508.3  | Nonspendable Fund Balance                                                         | \$  | -         |
| 509.3  | Restricted Fund Balance                                                           | \$0 | -         |
| 510.3  | Committed Fund Balance                                                            | 5   | 122       |
| 511.3  | Assigned Fund Balance                                                             | \$  | -         |
| 512.3  | Unassigned Fund Balance                                                           | 5   | -         |
| 513    | Total Equity - Net Assets / Position                                              | \$  | -         |
| 600    | Total Liabilities, Deferred Inflows of Resources and Equity - Net Assets/Position | \$  | -         |

#### Audited Screen 12 – FDS Balance Sheet Page (Detail Links)

The following screen provides the detail link associated for the following FDS line Item: 113. FDS Line Item 115 has a similar detail link.

| My Inbox PHA Info | FDS DCF N                                    | lotes and Findings Su                                                             | bmit Review Submission                         | QA Referral                         | Edit Flags | Reports | Lo |
|-------------------|----------------------------------------------|-----------------------------------------------------------------------------------|------------------------------------------------|-------------------------------------|------------|---------|----|
| alance Sheet      |                                              |                                                                                   | DUA Information                                |                                     |            |         |    |
| come Statement    | PHA Code:                                    |                                                                                   | Fiscal Year End Date                           | 06/20/2016                          |            |         |    |
|                   | PHA Name:                                    |                                                                                   | Histai Tear Liiu Date                          | .00/30/2010                         |            |         |    |
|                   | Submission Ty                                | pe: Audited                                                                       | /Single Audit                                  |                                     |            |         |    |
|                   | Program Name                                 | : Housing                                                                         | Choice Vouchers                                |                                     |            |         | 1. |
|                   |                                              | Line It                                                                           | em 113 Details (readonly n                     | iode)                               |            |         |    |
|                   | Line Item #                                  | Line Ita                                                                          | em 113 Details (readonly n                     | iode)                               | Volue      |         |    |
|                   | Line Item #                                  | Line It<br>De                                                                     | em 113 Details (readonly m<br>scription        | iode)                               | Value      |         |    |
|                   | Line Item #<br>113-010                       | Line Ite<br>De<br>HAP Funds                                                       | em 113 Details (readonly n<br>scription        | iode)<br>\$320                      | Value      |         |    |
|                   | Line Item #<br>113-010<br>113-020            | Line Ita<br>De<br>HAP Funds<br>FSS Escrow Depos                                   | em 113 Details (readonly m<br>scription<br>its | s 320                               | Value      |         |    |
|                   | Line Item #<br>113-010<br>113-020<br>113-030 | Line Ite<br>De<br>HAP Funds<br>FSS Escrow Depos<br>All Other Funds                | em 113 Details (readonly m<br>scription<br>its | sode)<br>\$320<br>\$                | Value      |         |    |
|                   | Line Item #<br>113-010<br>113-020<br>113-030 | Line It<br>De<br>HAP Funds<br>FSS Escrow Depos<br>All Other Funds<br>Total Amount | em 113 Details (readonly m<br>scription<br>its | s 320<br>\$<br>\$<br>\$<br>\$<br>\$ | Value      |         |    |

The following screen provides the detail link associated for the following FDS line Item: 122. FDS Line Items 331 and 342 have a similar detail link.

| and the off |          | R                                                          | eal Estate                                                                  | Ass<br>sment                          | essm<br>Subsys                  | <b>ent C</b><br>stem (F      | ente<br>ASS-F           | <b>к</b><br>2Н) |
|-------------|----------|------------------------------------------------------------|-----------------------------------------------------------------------------|---------------------------------------|---------------------------------|------------------------------|-------------------------|-----------------|
| ly inbox    | PHA Info | FDS DCF                                                    | Notes and Findings                                                          | Submit                                | Edit Flags                      | Reports                      | Logout                  |                 |
| lance5hee   | t+       |                                                            |                                                                             | PHA                                   | Information                     |                              |                         |                 |
|             |          | PHA Code:<br>PHA Name:<br>Submission<br>Project Nam        | Type: Audite<br>e:                                                          | Fisc<br>ed/Single A                   | al Year End I<br>udit           | Date: 06/30                  | 0/2016                  |                 |
|             |          |                                                            | Lir                                                                         | ne Item 122                           | Details (reado                  | only mode)                   |                         |                 |
|             |          | Line Item                                                  |                                                                             | escription                            |                                 |                              | V                       | /alue           |
|             |          | 122-010                                                    | Operating Sub:                                                              | idy                                   |                                 | \$                           |                         |                 |
|             |          | 122-020                                                    | Capital Fund                                                                |                                       |                                 | \$                           |                         |                 |
|             |          | 122-030                                                    | Other                                                                       |                                       |                                 | \$                           |                         |                 |
|             |          |                                                            | Total Amount                                                                |                                       |                                 | \$0                          |                         |                 |
|             |          |                                                            |                                                                             | Back                                  | to BalanceSł                    | heet                         |                         |                 |
|             |          | Note:<br># If you add of<br># When you p<br># All fields m | or alter line items, pre<br>press the SAVE button,<br>arked with * are mand | as the SAVE<br>all totals f<br>atory. | button to sa<br>ields will be o | ive all your<br>calculated a | changes.<br>Ind display | red.            |

following screen provides the detail link associated for the following FDS line Item: 125. FDS Line Items 171, 172, 174, 176, 348, and 355 have a similar detail link.

| My Inbox PHA Info | FDS DCF       | Notes and Findings | Submit Edit Flags          | Reports Logout   |        |
|-------------------|---------------|--------------------|----------------------------|------------------|--------|
| icome Statement+  |               |                    | PHA Information            |                  |        |
|                   | PHA Code:     |                    | Fiscal Year End I          | Date: 06/30/2016 |        |
|                   | PHA Name:     |                    |                            |                  |        |
|                   | Submission Ty | pe: Audite         | d/Single Audit             |                  |        |
|                   | Project Name. |                    |                            |                  |        |
|                   | 1             | Line               | e Item 125 Details (reador | nly mode)        | Walnus |
|                   | Line item #   | Net See Dec St     | Description                |                  | value  |
|                   | 125-010       | NOT FOR PROTIE     |                            | ş                |        |
|                   | 125-020       | Partnership        |                            | \$               |        |
|                   | 125-030       | Joint Venture      |                            | \$               |        |
|                   | 125-040       | Tax Credit         |                            | \$               |        |
|                   | 125-050       | Other              |                            | \$               |        |
|                   | 125-060       | Other Comment      | s                          |                  |        |
|                   |               | Total Amount       |                            | \$0              |        |
|                   |               | 0                  | Paals to Palance Sh        | act              |        |

The following screen provides the detail link associated for the following FDS Line Item: 132. FDS Line Item 135 has a similar detail link.

| CON UR OF   |          |       | R      | eal Esta<br>nancial Ass | te As<br>essme | sessmen<br>nt Subsysten | t Cento<br>n (FASS- | er<br>PH)  |         |        |
|-------------|----------|-------|--------|-------------------------|----------------|-------------------------|---------------------|------------|---------|--------|
| My Inbox    | PHA Info | FDS   | DCF    | Notes and Findings      | Submit         | Review Submission       | QA Referral         | Edit Flags | Reports | Logout |
| Balance She | eet      | -     |        |                         |                |                         |                     |            |         | -      |
| Income Sta  | tement   |       |        |                         | F              | PHA Information         |                     |            |         |        |
|             |          | PHA ( | Code:  |                         | F              | Fiscal Year End Date:   | 06/30/2016          |            |         |        |
|             |          | PHA N | Name:  |                         |                |                         |                     |            |         |        |
|             |          | Subm  | ission | Type: A                 | udited/Sing    | gle Audit               |                     |            |         |        |
|             |          | Progr | am Nai | me: H                   | ousing Cho     | ice Vouchers            |                     |            |         |        |

|             | Line Item           | 132 Details (readonly mode) |       |
|-------------|---------------------|-----------------------------|-------|
| Line Item # | Descri              | iption                      | Value |
| 132-010     | HAP Funds           | \$                          |       |
| 132-020     | FSS Escrow Deposits | \$                          |       |
| 132-030     | All Other Funds     | \$                          |       |
|             | Total Amount        | \$0                         |       |
|             | E                   | Back to BalanceSheet        |       |

#### Note:

# If you add or alter line items, press the SAVE button to save all your changes.

# When you press the SAVE button, all totals fields will be calculated and displayed.

# All fields marked with \* are mandatory.

The following screen provides the detail link associated for the following FDS Line Item: 144.

| and the second second second second second second second second second second second second second second second |          |               |                |                         |                                                                                |                   | and a second      |          |
|----------------------------------------------------------------------------------------------------|----------|---------------|----------------|-------------------------|--------------------------------------------------------------------------------|-------------------|-------------------|----------|
| y Inbox                                                                                                    | PHA Info | FDS           | DCF            | Submit                  | Review Submission                                                              | n Edit Flag       | gs Report         | s Logout |
| nancesne                                                                                                    | et+      |               |                |                         | PHA Information                                                                |                   |                   | 1        |
| come sta                                                                                                    | itement+ | PHA Co        | de:            |                         | Fiscal Year Er                                                                 | nd Date:06        | /30/2016          |          |
|                                                                                                    |          | Submis        | sion Ty        | ype: Au                 | dited/Single Au                                                                | dit               |                   |          |
|                                                                                                    |          | Project       | Name           |                         |                                                                                |                   |                   | ]        |
|                                                                                                    |          | Project       | Name           |                         |                                                                                |                   |                   | ]        |
|                                                                                                    |          | Project       | Name           | Li                      | ine Item 144 Details                                                           | (readonly         | mode)             | ]        |
|                                                                                                    |          | Line          | tem #          | Li                      | ine Item 144 Details<br>Description                                            | s (readonly       | mode)             | Value    |
|                                                                                                    |          | Line H        | tem #<br>1-010 | Li<br>Inter             | ine Item 144 Details<br>Description<br>Program Due Fro                         | s (readonly<br>om | mode)             | Value    |
|                                                                                                    |          | Line If       | tem #<br>1-010 | Li<br>Inter<br>Othe     | ine Item 144 Details<br>Description<br>Program Due Fro<br>r Programs           | s (readonly<br>om | mode)<br>\$       | Value    |
|                                                                                                    |          | Line I<br>144 | tem #<br>I-010 | Inter<br>Other<br>Total | ine Item 144 Details<br>Description<br>Program Due Fro<br>r Programs<br>Amount | s (readonly<br>om | mode)<br>\$<br>\$ | Value    |

The following screen provides the detail link associated for the following FDS Line Item 331. FDS Line Item 342 has a similar detail link.

|         | PHA Into | FDS DCF                                      | Submit                    | Review Submission                                                                        | Edit Flags                            | Reports    | Logout |
|---------|----------|----------------------------------------------|---------------------------|------------------------------------------------------------------------------------------|---------------------------------------|------------|--------|
| anceShe | et+      |                                              |                           | PHA Information                                                                          |                                       |            |        |
| ome Sta | tement+  | PHA Code:                                    |                           | Fiscal Year En                                                                           | d Date:06/3                           | 0/2016     |        |
|         |          | PHA Name:<br>Submission T<br>Project Name    | Type:                     | Audited/Single Audi                                                                      | it                                    | 1          |        |
|         |          |                                              |                           |                                                                                          |                                       |            |        |
|         |          |                                              |                           | Line Item 331 Details                                                                    | (readonly mo                          | de)        |        |
|         |          | Line Item #                                  |                           | Line Item 331 Details<br>Description                                                     | (readonly mo                          | de)<br>Val | ue     |
|         |          | Line Item #<br>331-010                       | Ope                       | Line Item 331 Details<br>Description<br>erating Subsidy                                  | (readonly mo                          | de)<br>Val | ue     |
|         |          | Line Item #<br>331-010<br>331-020            | Ope                       | Line Item 331 Details<br>Description<br>erating Subsidy<br>bital Fund                    | (readonly mo<br>\$\$\$\$\$\$\$\$      | de)<br>Val | ue     |
|         |          | Line Item #<br>331-010<br>331-020<br>331-030 | Ope<br>Cap<br>Oth         | Line Item 331 Details<br>Description<br>erating Subsidy<br>bital Fund<br>er              | (readonly mo<br>\$\$<br>\$\$          | de)<br>Val | ue     |
|         |          | Line Item #<br>331-010<br>331-020<br>331-030 | Ope<br>Cap<br>Oth<br>Tota | Line Item 331 Details<br>Description<br>erating Subsidy<br>bital Fund<br>er<br>al Amount | (readonly mo<br>\$\$<br>\$\$<br>\$\$0 | de)<br>Val |        |

The following screen provides the detail link associated for the following FDS Line Item: 343. FDS Line Item 351 has a similar detail link.

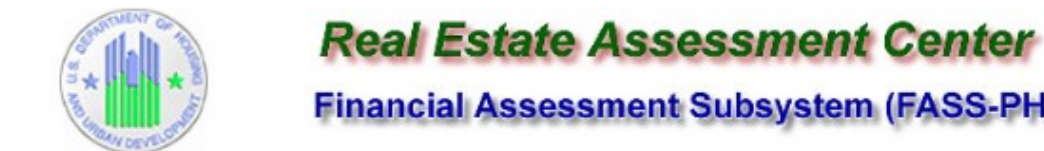

## Financial Assessment Subsystem (FASS-PH)

| My Inbox          | PHA Info | FDS             | DCF    | Submi           | it Review Submission | Edit Flags | Reports     | Logou |  |  |
|-------------------|----------|-----------------|--------|-----------------|----------------------|------------|-------------|-------|--|--|
| BalanceSheet      | t+       |                 |        |                 |                      |            |             |       |  |  |
| Income Statement+ |          | PHA Information |        |                 |                      |            |             |       |  |  |
|                   | PHA C    | Code:           |        | Fiscal Year End | 0/2016               |            |             |       |  |  |
|                   |          | PHA N           | Name:  |                 |                      |            | 57.67 (MAR) |       |  |  |
|                   |          | Subm            | ission | Type:           | Audited/Single Audit |            |             |       |  |  |
|                   |          | Proje           | ct Nam | e:              |                      |            |             |       |  |  |

| Line Item 343 Details (readonly mode) |                                   |       |  |  |  |  |  |
|---------------------------------------|-----------------------------------|-------|--|--|--|--|--|
| Line Item #                           | Description                       | Value |  |  |  |  |  |
| 343-010                               | CFFP                              | \$    |  |  |  |  |  |
| 343-020                               | Capital Projects/Mortgage Revenue | \$    |  |  |  |  |  |
| 343-030                               | EPC Related Debt                  | \$    |  |  |  |  |  |
|                                       | Total Amount                      | \$0   |  |  |  |  |  |
|                                       | Back to BalanceSheet              |       |  |  |  |  |  |

#### Note:

# If you add or alter line items, press the SAVE button to save all your changes. # When you press the SAVE button, all totals fields will be calculated and displayed.

# All fields marked with \* are mandatory.

The following screen provides the detail link associated for the following FDS line Item: 357.

|              | PHA Info | FDS           | DCF S                         | Submit           | Review Submission                                                       | Edit Flags          | Reports                       | Logout   |       |
|--------------|----------|---------------|-------------------------------|------------------|-------------------------------------------------------------------------|---------------------|-------------------------------|----------|-------|
| Balance Shee | t        |               |                               |                  |                                                                         |                     |                               |          |       |
| Income State | ement    |               |                               |                  |                                                                         | PHA Inform          | ation                         |          |       |
|              |          | PHA           | Code:                         |                  |                                                                         | Fiscal Year Er      | nd Date: 06                   | /30/2016 |       |
|              |          | PHA           | Name:                         |                  | Audited /Sing                                                           | le Audit            |                               |          |       |
|              |          |               |                               |                  | Line Item                                                               | 357 Details (       | readonly n                    | node)    |       |
|              |          | Lir           | ne Item #                     |                  | Line Item<br>Descripti                                                  | 357 Details (<br>on | readonly n                    | node)    | Value |
|              |          | Lir<br>3      | ne Item #<br>57-010           | Pe               | Line Item<br>Descripti<br>nsion Liability                               | 357 Details (<br>on | readonly n                    | node)    | Value |
|              |          | Lin<br>3      | ne Item #<br>57-010<br>57-020 | Per<br>OP        | Line Item<br>Descripti<br>nsion Liability<br>EB Liability               | 357 Details (<br>on | readonly n<br>\$<br>\$        | node)    | Value |
|              |          | Lin<br>3<br>3 | ne Item #<br>57-010<br>57-020 | Pei<br>OP<br>Tot | Line Item<br>Descripti<br>nsion Liability<br>EB Liability<br>tal Amount | 357 Details (<br>on | readonly n<br>\$<br>\$<br>\$0 | node)    | Value |

#### Audited Screen 13 – FDS Income Statement Page

| *                 |         | Real Estate Assessment Center<br>Financial Assessment Subsystem (FASS-PH) |                      |                      |              |         |        |           |  |  |  |  |  |
|-------------------|---------|---------------------------------------------------------------------------|----------------------|----------------------|--------------|---------|--------|-----------|--|--|--|--|--|
| My Inbox PHA      | Info FD | S DCF                                                                     | Notes and Findings   | Submit               | Edit Flags   | Reports | Logout |           |  |  |  |  |  |
| BalanceSheet+     | _       | PHA Information                                                           |                      |                      |              |         |        |           |  |  |  |  |  |
| Income Statement+ | PHA     | PHA Code: Fiscal Year End Date: 06/30/2016                                |                      |                      |              |         |        |           |  |  |  |  |  |
|                   | PHA     | PHA Name:<br>Submission Type: Audited/Single Audit                        |                      |                      |              |         |        |           |  |  |  |  |  |
|                   | Sub     | Project Name:                                                             |                      |                      |              |         |        |           |  |  |  |  |  |
|                   | Pro     | Program Name: Low Rent Public Housing <u>Change Program</u>               |                      |                      |              |         |        |           |  |  |  |  |  |
|                   | Sele    | Select Entity: Program List Mod Rehab Projects Project List Other Project |                      |                      |              |         |        |           |  |  |  |  |  |
|                   |         |                                                                           |                      |                      |              |         |        |           |  |  |  |  |  |
|                   |         | -                                                                         | Inc                  | 10000                | 0.00         |         |        |           |  |  |  |  |  |
|                   |         | 70200                                                                     | Net Tenant Pert      | al Revise            |              |         | Value  | Details   |  |  |  |  |  |
|                   |         | 70300                                                                     | Techet Persone       | al Revenu            | e            |         |        |           |  |  |  |  |  |
|                   |         | 70400                                                                     | Tehal Tenant Revenue | - Other              |              |         |        |           |  |  |  |  |  |
|                   |         | 70500                                                                     | HUD PHA Opera        | tion Gran            |              |         |        |           |  |  |  |  |  |
|                   |         | 70600                                                                     | Casital Grants       | ing Gran             |              |         |        |           |  |  |  |  |  |
|                   |         | 70800                                                                     | Other Governme       | er Government Grants |              |         |        |           |  |  |  |  |  |
|                   |         | 70000                                                                     | Towestment Tase      |                      |              |         |        |           |  |  |  |  |  |
|                   |         | 71200                                                                     | Mosteres Totors      | me - Onr             | estricted    |         |        |           |  |  |  |  |  |
|                   |         | /1200                                                                     | Proceeds from D      | isposition           | of Assets H  | s       |        |           |  |  |  |  |  |
|                   |         | 71300                                                                     | for Sale             | for Sale             |              |         |        | -         |  |  |  |  |  |
|                   |         | 71310                                                                     | Cost of Sale of A    | of Sale of Assets    |              |         |        |           |  |  |  |  |  |
|                   |         | 71400                                                                     | Fraud Recovery       |                      |              | \$      |        | -         |  |  |  |  |  |
|                   |         | 71500                                                                     | Other Revenue        |                      |              | \$.     |        |           |  |  |  |  |  |
|                   |         | 71600                                                                     | Gain or Loss on      | Sale of Ca           | pital Assets | \$      |        | -         |  |  |  |  |  |
|                   |         | 72000                                                                     | Investment Inco      | me - Res             | tricted      | \$      |        | •         |  |  |  |  |  |
|                   |         | 70000                                                                     | Total Revenues       |                      |              | \$      |        | -         |  |  |  |  |  |
|                   |         |                                                                           | Expenses             |                      |              |         |        |           |  |  |  |  |  |
|                   |         | 91100                                                                     | Administrative       | alarian              |              |         |        |           |  |  |  |  |  |
|                   |         | 91200                                                                     | Auditing East        |                      |              |         |        |           |  |  |  |  |  |
|                   |         | 91300                                                                     | Management Fee       |                      |              |         |        | [Details] |  |  |  |  |  |
|                   |         | 91210                                                                     | Back-keeping Es      |                      |              |         |        | Tootanol  |  |  |  |  |  |
|                   |         | 91400                                                                     | Advertising and      | Markating            |              |         |        |           |  |  |  |  |  |
|                   |         | 51400                                                                     | Employee Benefi      | t contribu           | tions -      |         |        |           |  |  |  |  |  |
|                   |         | 91500                                                                     | Administrative       |                      |              | \$      |        |           |  |  |  |  |  |
|                   |         | 91600                                                                     | Office Expenses      |                      |              | \$      |        | -         |  |  |  |  |  |
|                   |         | 91700                                                                     | Legal Expense        |                      |              | \$.     |        | •         |  |  |  |  |  |
|                   |         | 91800                                                                     | Travel               |                      |              | \$      |        |           |  |  |  |  |  |
| 1                 |         | 91810                                                                     | Allocated Overh      | ead                  |              | \$      |        |           |  |  |  |  |  |

| 91900 | Other                                                        | \$<br>-         |
|-------|--------------------------------------------------------------|-----------------|
| 91000 | Total Operating - Administrative                             | \$<br>-         |
| 92000 | Asset Management Fee                                         | \$<br>-         |
|       | Tenant Services                                              |                 |
| 92100 | Tenant Services - Salaries                                   | \$<br>-         |
| 92200 | Relocation Costs                                             | \$<br>-         |
| 92300 | Employee Benefit Contributions - Tenant<br>Services          | \$              |
| 92400 | Tenant Services - Other                                      | \$<br>-         |
| 92500 | Total Tenant Services                                        | \$<br>-         |
|       | Utilities                                                    |                 |
| 93100 | Water                                                        | \$<br>-         |
| 93200 | Electricity                                                  | \$<br>-         |
| 93300 | Gas                                                          | \$<br>-         |
| 93400 | Fuel                                                         | \$<br>-         |
| 93500 | Labor                                                        | \$<br>-         |
| 93600 | Sewer                                                        | \$<br>-         |
| 93700 | Employee Benefit Contributions - Utilities                   | \$<br>-         |
| 93800 | Other Utilities Expense                                      | \$<br>-         |
| 93000 | Total Utilities                                              | \$<br>-         |
|       | Ordinary Maintenance and Operations:                         |                 |
| 94100 | Ordinary Maintenance and Operations -<br>Labor               | \$<br>-         |
| 94200 | Ordinary Maintenance and Operations -<br>Materials and Other | \$<br>-         |
| 94300 | Ordinary Maintenance and Operations<br>Contracts             | \$<br>[Details] |
| 94500 | Employee Benefit Contributions - Ordinary<br>Maintenance     | \$<br>-         |
| 94000 | Total Maintenance                                            | \$<br>-         |
| 95100 | Protective Services - Labor                                  | \$<br>-         |
| 95200 | Protective Services - Other Contract<br>Costs                | \$<br>-         |
| 95300 | Protective Services - Other                                  | \$<br>-         |
| 95500 | Employee Benefit Contributions -<br>Protective Services      | \$<br>-         |
| 95000 | Total Protective Services                                    | \$<br>-         |
| 96110 | Property Insurance                                           | \$<br>-         |
| 96120 | Liability Insurance                                          | \$<br>-         |
| 96130 | Workmen's Compensation                                       | \$<br>-         |
| 96140 | All Other Insurance                                          | \$<br>-         |
| 96100 | Total insurance Premiums                                     | \$<br>-         |

| 51    |                                                                     |                 |
|-------|---------------------------------------------------------------------|-----------------|
|       | General Expenses:                                                   |                 |
| 96200 | Other General Expenses                                              | \$<br>-         |
| 96210 | Compensated Absences                                                | \$<br>-         |
| 96300 | Payments in Lieu of Taxes                                           | \$<br>-         |
| 96400 | Bad debt - Tenant Rents                                             | \$<br>-         |
| 96500 | Bad debt - Mortgages                                                | \$<br>-         |
| 96600 | Bad debt - Other                                                    | \$<br>-         |
| 96800 | Severance Expense                                                   | \$<br>-         |
| 96000 | Total Other General Expenses                                        | \$<br>-         |
| 96710 | Interest of Mortgage (or Bonds) Payable                             | \$<br>-         |
| 96720 | Interest on Notes Payable (Short and Long<br>Term)                  | \$<br>[Details] |
| 96730 | Amortization of Bond Issue Costs                                    | \$<br>-         |
| 96700 | Total Interest Expense and Amortization Cost                        | \$<br>-         |
| 96900 | Total Operating Expenses                                            | \$<br>-         |
| 97000 | Excess of Operating Revenue over Operating<br>Expenses              | \$              |
| 97100 | Extraordinary Maintenance                                           | \$<br>-         |
| 97200 | Casualty Losses - Non-capitalized                                   | \$<br>-         |
| 97300 | Housing Assistance Payments                                         | \$<br>-         |
| 97350 | HAP Portability-In                                                  | \$<br>-         |
| 97400 | Depreciation Expense                                                | \$<br>-         |
| 97500 | Fraud Losses                                                        | \$<br>-         |
| 97800 | Dwelling Units Rent Expense                                         | \$<br>-         |
| 90000 | Total Expenses                                                      | \$<br>-         |
| 10010 | Operating Transfer In                                               | \$<br>-         |
| 10020 | Operating transfer Out                                              | \$<br>-         |
| 10030 | Operating Transfers from/to Primary<br>Government                   | \$<br>[Details] |
| 10040 | Operating Transfers from/to Component<br>Unit                       | \$              |
| 10070 | Extraordinary Items, Net Gain/Loss                                  | \$<br>-         |
| 10080 | Special Items (Net Gain/Loss)                                       | \$<br>-         |
| 10091 | Inter Project Excess Cash Transfer In                               | \$<br>-         |
| 10092 | Inter Project Excess Cash Transfer Out                              | \$<br>-         |
| 10093 | Transfers between Program and Project -<br>In                       | \$<br>-         |
| 10094 | Transfers between Project and Program -<br>Out                      | \$<br>-         |
| 10100 | Total Other financing Sources (Uses)                                | \$<br>-         |
| 10000 | Excess (Deficiency) of Total Revenue Over<br>(Under) Total Expenses | \$<br>-         |
|       | Memo Account Information:                                           |                 |

|   | *11020 | Required Annual Debt Principal Payments                                | <b>\$</b> 0      | [Details] |
|---|--------|------------------------------------------------------------------------|------------------|-----------|
|   | *11030 | Beginning Equity                                                       | \$5364484        | -         |
|   | 11040  | Prior Period Adjustments, Equity Transfers<br>and Correction of Errors | <b>\$</b> 295610 | [Details] |
|   | *11190 | Unit Months Available                                                  | 2791             | -         |
| L | *11210 | Number of Unit Months Leased                                           | 2659             | -         |
|   | 11270  | Excess Cash                                                            | \$ 576992        | -         |
|   | *11610 | Land Purchases                                                         | <b>\$</b> 0      | -         |
|   | *11620 | Building Purchases                                                     | \$31327          | -         |
|   | *11630 | Furniture & Equipment - Dwelling Purchases                             | <b>\$</b> 1534   | -         |
|   | *11640 | Furniture & Equipment - Administrative<br>Purchases                    | \$0              | -         |
| L | *11650 | Leasehold Improvements Purchases                                       | <b>\$</b> 0      | -         |
|   | *11660 | Infrastructure Purchases                                               | \$0              | -         |
|   | *13510 | CFFP Debt Service Payments                                             | <b>\$</b> 0      | -         |
|   | *13901 | Replacement Housing Factor Funds                                       | <b>\$</b> 0      | -         |
| - |        |                                                                        |                  |           |

-Note: ·

# If you add or alter line items, press the SAVE button to save all your changes.

# When you press the SAVE button, all totals fields will be calculated and displayed.

# All fields marked with \* are mandatory.

#### Audited Screen 14 - FDS Income Statement Page (Detail Links)

The following screen provides the detail link associated with the following FDS Line Item: 91300. FDS Line Item 70750 has a similar detail link that is applicable to COCC program only.

| Real Estate Assessment Center           Financial Assessment Subsystem (FASS-PH)                                                                                                    |        |  |  |  |  |  |  |
|----------------------------------------------------------------------------------------------------|--------|--|--|--|--|--|--|
| My Inbox PHA Info FDS DCF Notes and Findings Submit Review Submission QA Referral Edit Flags Reports I                                                                                                    | Logout |  |  |  |  |  |  |
| Balance Sheet                                                                                                    |        |  |  |  |  |  |  |
| Income Statement PHA Information                                                                                                    |        |  |  |  |  |  |  |
| Financial Assessment Subsystem (FASS-PH)         PHA Info       FDS       DCF       Notes and Findings       Submit       Review Submission       QA Referral       Edit Flags       Reports       Logou         eet       PHA Information         PHA Code:       Fiscal Year End Date:06/30/2016         PHA Name:         Submission Type:       Audited/Single Audit |        |  |  |  |  |  |  |
| PHA Name:                                                                                                    |        |  |  |  |  |  |  |
| Submission Type: Audited/Single Audit                                                                                                    |        |  |  |  |  |  |  |
| Program Name: Low Rent Public Housing                                                                                                    |        |  |  |  |  |  |  |

| Line Item # | Description                              | Value |
|-------------|------------------------------------------|-------|
| 91300-010   | To PHA Administered Program (i.e., COCC) | \$    |
| 91300-020   | To a Third Party / Outside Entity        | \$    |
|             | Total Amount                             | \$0   |
|             | Back to IncomeStatement                  |       |

Note:

# If you add or alter line items, press the SAVE button to save all your changes.

- # When you press the SAVE button, all totals fields will be calculated and displayed.
- # All fields marked with \* are mandatory.

The following screen provides the detail link associated with the following FDS Line Item: 94300.

| ly Inbox PHA Info | FDS DCF                                | Notes a | nd Findings             | Submit     | Edit Flags  | Reports     | Logout |       |  |  |
|-------------------|----------------------------------------|---------|-------------------------|------------|-------------|-------------|--------|-------|--|--|
| alanceSheet+      |                                        |         |                         | РНА        | Information |             |        |       |  |  |
| come Statement+   | PHA Code:<br>PHA Name:                 |         | 6                       | Fiscal Y   | ear End Dat | :e: 06/30/2 | 2016   |       |  |  |
|                   | Submission Type: Audited/Single Audit  |         |                         |            |             |             |        |       |  |  |
|                   | Project Name<br>Program Nam            | :<br>e: | Low Rent P              | ublic Hou  | sing        |             |        |       |  |  |
|                   | Line Hem 94000 Datails (readeaby mode) |         |                         |            |             |             |        |       |  |  |
|                   | Line Item # Description                |         |                         |            |             |             |        | Value |  |  |
|                   | 94300-010                              | Ga      | rbage and Tr            | ash Remo   | val Contrac | ts          | \$     |       |  |  |
|                   | 94300-020                              | He      | ating & Cool            | ing Contra | cts         |             | \$     |       |  |  |
|                   | 94300-030                              | Sno     | w Removal               | Contracts  |             |             | \$     |       |  |  |
|                   | 94300-040                              | Ele     | vator Mainte            | enance Co  | ntracts     |             | \$     |       |  |  |
|                   | 94300-050                              | ) Lar   | dscape & G              | rounds Co  | ntracts     |             | \$     |       |  |  |
|                   | 94300-060                              | ) Uni   | t Turnaroun             | d Contrac  | ts          |             | \$     |       |  |  |
|                   | 94300-070                              | Ele     | ctrical Cont            | racts      |             |             | \$     |       |  |  |
|                   | 94300-080                              | ) Plu   | mbing Contr             | acts       |             |             | \$     |       |  |  |
|                   | 94300-090                              | ) Ext   | ermination (            | Contracts  |             |             | \$     |       |  |  |
|                   | 94300-100                              | ) Jan   | itorial Contr           | acts       |             |             | \$     |       |  |  |
|                   | 94300-110                              | Rou     | utine Mainte            | nance Cor  | ntracts     |             | \$     |       |  |  |
|                   | 94300-120                              | Mis     | Miscellaneous Contracts |            |             |             |        |       |  |  |
|                   |                                        | Tot     | al Amount               |            |             |             | \$0    |       |  |  |
|                   |                                        |         |                         | Back to    | IncomeStat  | ement       |        |       |  |  |

following screen provides the detail link associated with the following FDS Line Item: 96720. FDS Line Item 11020 has a similar detail link.

| My Inbox PHA Info FDS DCF Submit Review Submission Edit Flags Reports | Logout |
|-----------------------------------------------------------------------|--------|
| alanceSheet+                                                          |        |
| PHA Information                                                       |        |
| PHA Code: Fiscal Year End Date:06/30/2016                             |        |
| PHA Name:                                                             |        |
| Submission Type: Audited/Single Audit                                 |        |
| Project Name:                                                         |        |
| Program Name: Low Rent Public Housing                                 |        |
| Line Item 96720 Details (readonly mode)                               |        |
| Line Item # Description                                               | Value  |
| 96720-010 Interest on EPC Related Debt \$                             |        |
| 96720-020 Interest on ALL other Debt \$                               |        |
| Total Amount \$0                                                      |        |
| a coal Amount                                                         |        |
| Back to IncomeStatement                                               |        |

The following screen provides the detail link associated with the following FDS Line Item: 10030.

| ly Inbox          | PHA Info                | FDS                      | DCF               | Notes     | s and Finding | s Submit   | Edit Flags  | Reports   | Logout |      |   |  |
|-------------------|-------------------------|--------------------------|-------------------|-----------|---------------|------------|-------------|-----------|--------|------|---|--|
| unceSheet+        |                         |                          |                   |           |               | PH/        | Information |           |        |      |   |  |
| Income Statement+ |                         | PHA C                    | ode:<br>ame:      |           |               | Fiscal     | Year End Da | te: 06/30 | /2016  |      |   |  |
|                   |                         | Submis                   | ssion T<br>t Name | ype:<br>: | Audited,      | /Single Au | dit         |           |        |      |   |  |
|                   |                         | Progra                   | m Nam             | e:        | Low Rent      | Public Hou | sing        |           |        |      |   |  |
|                   |                         |                          |                   |           |               |            |             |           |        |      |   |  |
|                   | Line Item # Description |                          |                   |           |               |            |             |           | Va     | alue |   |  |
|                   |                         | 1003                     | 80-010            | N         | ot For Profit |            |             |           | \$     |      |   |  |
|                   |                         | 1003                     | 30-020            | P         | artnership    |            |             |           | \$     |      |   |  |
|                   |                         | 1003                     | 80-030            | Jo        | oint Venture  |            |             |           | \$     |      |   |  |
|                   |                         | 1003                     | 30-040            | Т         | ax Credit     |            |             |           | \$     |      |   |  |
|                   |                         | 1003                     | 80-050            | 0         | ther          |            |             |           | \$     |      |   |  |
|                   |                         | 10030-060 Other Comments |                   |           |               |            |             |           |        |      |   |  |
|                   |                         |                          |                   | To        | otal Amount   |            |             |           | \$     | 0    | _ |  |
|                   |                         |                          |                   |           | -             |            |             |           | - ·    |      |   |  |

Note:

- # If you add or alter line items, press the SAVE button to save all your changes.
- # When you press the SAVE button, all totals fields will be calculated and displayed.
- # All fields marked with \* are mandatory.

The following screen provides the detail link associated with the following FDS Line Item: 11040.

| Re<br>Fina                            | al Estate Assessme<br>Incial Assessment Subsyst  | ent Center<br>tem (FASS-PH)             |
|---------------------------------------|--------------------------------------------------|-----------------------------------------|
| A Info FDS DCF I                      | Notes and Findings Submit Edit Flags             | Reports Logout                          |
|                                       | PHA Information                                  |                                         |
| PHA Code:                             | Fiscal Year End Dat                              | te: 06/30/2016                          |
| PHA Name:                             | Audie d (Cir els Audie                           | 10000 · · · · · · · · · · · · · · · · · |
| Project Name:                         | pe: Audited/Single Audit                         |                                         |
| Program Name:                         | Low Rent Public Housing                          |                                         |
|                                       | Line Item 11040 Details (reado                   | only mode)                              |
| Line Item #                           |                                                  | Description Valu                        |
| Prior Period Adj                      | ustments and Correction of Errors:               | 12                                      |
| 11040-010                             |                                                  | Ĵ \$                                    |
|                                       |                                                  | ×                                       |
| 11040-020                             |                                                  | _ <b>s</b>                              |
|                                       |                                                  | A                                       |
| 11040-030                             |                                                  |                                         |
|                                       |                                                  | ^                                       |
| 11040-040                             |                                                  | - <b>\$</b>                             |
|                                       |                                                  | ·                                       |
| 11040-050                             |                                                  |                                         |
|                                       |                                                  | A                                       |
| 11040-060                             |                                                  | - <b>\$</b>                             |
| Total Line for Pr                     | ior Period Adjustments and Correction            | \$0                                     |
| Equity Transfers                      |                                                  |                                         |
| 11040-070                             |                                                  | ŝ                                       |
|                                       |                                                  | v                                       |
| 11040-080                             |                                                  | Îs                                      |
|                                       |                                                  | *                                       |
| 11040-090                             |                                                  | ^ <u>.</u>                              |
|                                       |                                                  | *                                       |
| 11040-100                             |                                                  | ^                                       |
| 11040-100                             |                                                  | - ·                                     |
|                                       |                                                  | ^                                       |
| 11040-110                             |                                                  | - <b>*</b>                              |
| Total Equity Tra                      | nsfers                                           | \$0                                     |
| Total Prior Perio<br>and Equity Trans | od Adjustments and Correction of Errors<br>sfers | \$0                                     |
|                                       | Back to IncomeStater                             | ment                                    |
|                                       |                                                  |                                         |
| Note:                                 | alter line items, greas the SAVE button to say   | e all your changes.                     |
| # When you pre                        | ss the SAVE button, all totals fields will be ca | alculated and displayed.                |

#### Audited Screen 15 – FDS Income Statement Page (HCV Program Detail Links)

The following screen provides the detail link associated with the following FDS Line Item: 70600. This detail link is only applicable to the Housing Choice Voucher Program.

| ly Inbox | PHA Info | FDS DCF N                   | lotes and Findings  | Submit         | Edit Flags  | Reports     | Logout     |       |   |
|----------|----------|-----------------------------|---------------------|----------------|-------------|-------------|------------|-------|---|
| lanceShe | tement+  |                             |                     |                | PHA Inform  | nation      |            |       |   |
|          |          | PHA Code:                   |                     |                | Fiscal Ye   | ar End Dat  | :e: 06/30/ | 2016  |   |
|          |          | PHA Name:                   |                     | Auralian et /C |             |             |            |       |   |
|          |          | Submission T<br>Program Nam | ype:<br>e:          | Housing C      | hoice Vou   | chers       |            |       |   |
|          |          | riegioni nom                |                     | i loosing c    |             | circip      |            |       |   |
|          |          |                             |                     | Lii            | ne Item 706 | 00 Details  |            | 1.00  |   |
|          |          | Line Item (                 |                     | C              | escription  |             |            | Value | e |
|          |          | *70600-01                   | 0 Housing           | Assistance     | Payments    | 1           |            | \$    | _ |
|          |          | *70600-02                   | 0 Ongoing           | Administra     | tive Fees   | Earned      |            | \$    | _ |
|          |          | *70600-03                   | Hard to H           | ouse Fee       | Revenue     |             |            | \$    |   |
|          |          | *70600-03                   | FSS Coor            | dinator Gra    | int         |             |            | \$    |   |
|          |          | *70600-04                   | Actual Inc<br>Costs | dependent      | Public Acc  | countant /  | Audit      | \$    |   |
|          |          | *70600-05                   | 50 Total Prei       | iminary Fe     | es Earned   | 1           |            | \$    |   |
|          |          | *70600-06                   | All Other           | Fees           |             |             |            | \$    |   |
|          |          | 70600-07                    | 0 Admin Fe          | e Calculati    | on Descrip  | otion       |            |       |   |
|          |          |                             | Total Amou          | nt             |             |             |            | \$0   |   |
|          |          |                             | Save                | Reset          | Bac         | k to Income | Statement  |       |   |

The following screen provides the detail link associated with the following FDS Line Item: 71100. This detail link is only applicable to the Housing Choice Voucher Program.

| The LE OF  |          | )                                                                                                    | F                            | Real Esta<br>inancial As                                        | ate A<br>sessm                            | ssess<br>ent Sul              | smen<br>osyste               | t Ce<br>m (FA            | ss-PH)           |
|------------|----------|----------------------------------------------------------------------------------------------------|------------------------------|-----------------------------------------------------------------|-------------------------------------------|-------------------------------|------------------------------|--------------------------|------------------|
| My Inbox   | PHA Info | FDS                                                                                                    | DCF                          | Notes and Findings                                              | Submit                                    | Edit Flags                    | Reports                      | Logout                   |                  |
| BalanceShe | et+      |                                                                                                    |                              |                                                                 |                                           | PHA Inform                    | nation                       |                          |                  |
| ncome Sta  | itement+ | PHA                                                                                                    | Code:                        | 0                                                               |                                           | Fiscal Yea                    | r End Date                   | : 06/30/2                | 2016             |
|            |          | Subm                                                                                                    | nission                      | Type:                                                           | Audited/S                                 | ingle Audit                   |                              |                          |                  |
|            |          | Progr                                                                                                    | am Na                        | ime:                                                            | Housing                                   | Choice Vou                    | chers                        |                          |                  |
|            |          | Lie                                                                                                    | ne ltem                      | •                                                               | L                                         | ine Item 711                  | 00 Details                   |                          | Value            |
|            |          | 71                                                                                                    | 100-0                        | 10 Housing As                                                   | sistance P                                | ayment                        |                              |                          | \$               |
|            |          | 71                                                                                                    | 100-03                       | 20 Administrat                                                  | tive Fee                                  |                               |                              |                          | \$               |
|            |          |                                                                                                    |                              | Total Amoun                                                     | t                                         |                               |                              |                          | \$0              |
|            |          |                                                                                                    |                              | Save                                                            | Reset                                     | Back                          | to IncomeS                   | atement                  |                  |
|            |          | Note<br># If y<br># What what what what what what where we have a second state of the second state of the second | ou add<br>en you<br>fields r | or alter line items, press the SAVE butt<br>narked with * are m | press the S<br>ton, all tota<br>andatory. | AVE button<br>als fields will | to save all y<br>be calculat | your chang<br>ted and di | ges.<br>splayed. |

The following screen provides the detail link associated with the following FDS Line Item: 71400. This detail link is only applicable to the Housing Choice Voucher Program.

| CON UR OF  |          |                              | l<br>F                       | Real Esta<br>inancial Ass                                               | nte A<br>sessm                           | SSESS<br>ent Sul                 | smen<br>osyste             | nt Ce<br>m (FA:            | nter<br>SS-PH | )     |
|------------|----------|------------------------------|------------------------------|-------------------------------------------------------------------------|------------------------------------------|----------------------------------|----------------------------|----------------------------|---------------|-------|
| My Inbox   | PHA Info | FDS                          | DCF                          | Notes and Findings                                                      | Submit                                   | Edit Flags                       | Reports                    | Logout                     |               |       |
| alanceShe  | et+      |                              |                              |                                                                         |                                          | PHA Inform                       | nation                     |                            |               |       |
| income ora |          | PHA                          | Code:                        |                                                                         |                                          | Fiscal Ye                        | ar End Dat                 | e: 06/30/2                 | 2016          |       |
|            |          | PHA                          | Name                         |                                                                         |                                          |                                  |                            |                            |               |       |
|            |          | Subr                         | mission                      | Type:                                                                   | Audited/                                 | Single Audit                     |                            |                            |               |       |
|            |          | Prog                         | ram Na                       | ame:                                                                    | Housing                                  | Choice Vou                       | chers                      |                            |               |       |
|            |          |                              |                              |                                                                         |                                          |                                  |                            |                            |               |       |
|            |          |                              |                              |                                                                         |                                          | ine Item 714                     | 100 Details                | L                          |               |       |
|            |          | L                            | ine Ite                      | m #                                                                     | 0                                        | escription                       |                            |                            |               | Value |
|            |          | 7                            | 1400-0                       | 10 Housing As                                                           | sistance                                 | Payment                          |                            |                            | \$            |       |
|            |          | 7                            | 1400-0                       | 20 Administra                                                           | tive Fee                                 |                                  |                            |                            | 5             |       |
|            |          |                              |                              | Total Amount                                                            | nt                                       |                                  |                            |                            | \$0           |       |
|            |          |                              |                              | Sa                                                                      | ve Reset                                 | Bac                              | k to income                | Statement                  |               |       |
|            |          | Not<br># If<br># WI<br># All | you add<br>hen you<br>fields | f or alter line items, p<br>press the SAVE butt<br>marked with * are ma | ress the SA<br>on, all tota<br>indatory. | WE button to<br>Is fields will I | save all ye<br>e calculate | our changes<br>d and displ | ayed.         |       |

The following screen provides the detail link associated with the following FDS Line Item: 72000. This detail link is only applicable to the Housing Choice Voucher Program.

| My Inbox   | PHA Info | FDS                                                                                                    | DCF                     | Notes and Findings | Submit     | Edit Flags   | Reports    | Logout    |      |
|------------|----------|----------------------------------------------------------------------------------------------------|-------------------------|--------------------|------------|--------------|------------|-----------|------|
| BalanceShe | et+      |                                                                                                    |                         |                    |            | DUA Inform   | nation     |           |      |
| Income Sta | tement+  | PHA Information PHA Code: Fiscal Year End Date: 06/30/2016 PHA Code: Fiscal Year End Date: 06/30/2016 PHA Information |                         | 2016               |            |              |            |           |      |
|            |          | DHA                                                                                                    | Name:                   |                    |            | FISCAI Ye    | ar End Dat | e: 06/50/ | 2016 |
|            |          | Subr                                                                                                    | nission                 | Type:              | Audited    | /Single Audi | t          |           |      |
|            |          | Prog                                                                                                    | ram Na                  | ame:               | Housing    | Choice Vou   | chers      |           |      |
|            |          |                                                                                                    |                         |                    |            |              |            |           |      |
|            |          |                                                                                                    | Line Item 72000 Details |                    |            |              |            |           |      |
|            |          | L                                                                                                    | ne Iten                 | n#                 | D          | escription   | cription   |           |      |
|            |          | 73                                                                                                    | 2000-0                  | 10 Housing As      | cictance P | aymant       |            | \$        |      |
|            |          | 73                                                                                                    | 2000-0                  | 20 Administrat     | ive Fee    |              |            |           | \$   |
|            |          |                                                                                                    |                         | Total Amoun        | t          |              |            |           | \$0  |
|            |          |                                                                                                    |                         |                    |            |              |            |           |      |

The following screen provides the detail link associated with the following FDS Line Item: 97300. This detail link is only applicable to the Housing Choice Voucher Program.

| A DE OF     | ALL AND AND AND AND AND AND AND AND AND AND | )     | Fi      | eal Esta<br>nancial Ass | te As<br>essme | sessment<br>nt Subsysten | t Cento<br>n (FASS- | er<br>PH)  |         |        |
|-------------|---------------------------------------------|-------|---------|-------------------------|----------------|--------------------------|---------------------|------------|---------|--------|
| My Inbox    | PHA Info                                    | FDS   | DCF     | Notes and Findings      | Submit         | Review Submission        | QA Referral         | Edit Flags | Reports | Logout |
| Balance She | et                                          | _     |         |                         |                |                          |                     |            |         |        |
| Income Stat | tement                                      |       |         |                         | F              | PHA Information          |                     |            |         |        |
|             |                                             | PHA ( | Code:   |                         | F              | iscal Year End Date:     | 06/30/2016          |            |         |        |
|             |                                             | PHA P | Name:   |                         |                |                          |                     |            |         |        |
|             |                                             | Subm  | nission | Type: A                 | udited/Sing    | gle Audit                |                     |            |         |        |
|             |                                             | Progr | am Na   | me: H                   | ousing Cho     | ice Vouchers             |                     |            |         |        |

|             | Line Item 97300 Details (readonly mode)             |            |
|-------------|-----------------------------------------------------|------------|
| Line Item # | Description                                         | Value      |
| 97300-010   | Mainstream 1                                        | \$0        |
| 97300-020   | Home-Ownership                                      | \$0        |
| 97300-025   | Litigation                                          | \$0        |
| 97300-030   | Hope VI - Section 8                                 | \$0        |
| 97300-040   | Tenant Protection                                   | \$ 3384    |
| 97300-041   | Portability-Out                                     | \$ 825     |
| 97300-045   | FSS Escrow Deposits                                 | \$0        |
| 97300-049   | All Other "Special" Vouchers (i.e., FUP, NED, etc.) | \$0        |
| 97300-050   | All Other                                           | \$ 1636422 |
|             | Total Amount                                        | \$ 1640631 |
|             | Back to IncomeStatement                             |            |

Note:

- # If you add or alter line items, press the SAVE button to save all your changes.
- # When you press the SAVE button, all totals fields will be calculated and displayed.
- # All fields marked with \* are mandatory.

The following screen provides the detail link associated with the following FDS Line Item: 11140. This detail link is only applicable to the Housing Choice Voucher Program.

| FDS DCF Submit Review Submission Edit Flags Reports Logout                   |                              |             |
|------------------------------------------------------------------------------|------------------------------|-------------|
| PHA Information                                                              |                              |             |
| PHA Code: Fiscal Year End Date:06/30/2016                                    |                              |             |
| PHA Name:                                                                    |                              |             |
| Submission Type: Audited/Single Audit                                        |                              |             |
| Program Name: Housing Choice Vouchers                                        |                              |             |
|                                                                              |                              |             |
|                                                                              |                              |             |
|                                                                              |                              |             |
|                                                                              | Line Item 11040 Details (rea | donly mode) |
| Prior Period Adjustments and Correction of Errors:                           | Line item #                  | Description |
|                                                                              |                              |             |
|                                                                              | 11040-010                    |             |
|                                                                              |                              |             |
|                                                                              | 11040-020                    |             |
|                                                                              |                              |             |
|                                                                              | 11040-030                    |             |
|                                                                              | 11040-030                    |             |
|                                                                              |                              |             |
|                                                                              | 11040-040                    |             |
|                                                                              |                              |             |
|                                                                              | 11040-050                    |             |
|                                                                              |                              |             |
|                                                                              | 11040-060                    |             |
|                                                                              | 11010 000                    |             |
| Total Line for Prior Period Adjustments and Correction                       |                              |             |
| Equity Transfers:                                                            |                              |             |
|                                                                              | 11040-070                    |             |
|                                                                              |                              |             |
|                                                                              |                              |             |
|                                                                              | 11040-080                    |             |
|                                                                              |                              |             |
|                                                                              | 11040-090                    |             |
|                                                                              |                              |             |
|                                                                              | 11040-100                    |             |
|                                                                              |                              |             |
|                                                                              | 11040 110                    |             |
|                                                                              | 11040-110                    |             |
| Total Equity Transfers                                                       |                              |             |
| Total Prior Period Adjustments and Correction of Errors and Equity Transfers |                              |             |
|                                                                              | Back to IncomeState          | ement       |

The following screen provides the detail link associated with the following FDS Line Item: 11170. This detail link is only applicable to the Housing Choice Voucher Program.

| FDS DCF Note                 | es and Findings | Submit     | Edit Flags   | Reports      | Logout    |        |   |
|------------------------------|-----------------|------------|--------------|--------------|-----------|--------|---|
|                              |                 |            | PHA Inform   | nation       |           |        |   |
| PHA Code:                    |                 |            | Fiscal Ye    | ar End Da    | ate: 06/3 | 0/2016 |   |
| PHA Name:<br>Submission Type | a.              | Audited    | Single Aud   | it           |           |        |   |
| Program Name:                |                 | Housing    | Choice Vou   | chers        |           |        |   |
|                              |                 |            |              |              |           |        |   |
|                              |                 | Line Item  | 11170 Detai  | ls (readon   | ly mode)  |        |   |
| Line Item #                  |                 | I          | escription)  |              |           |        | V |
| *11170-001                   | Administra      | tive Fee E | quity - Beg  | jinning Ba   | lance     | \$     |   |
| 11170-010                    | Administra      | tive Fee F | levenue      |              |           | \$     |   |
| 11170-020                    | Hard to Ho      | use Fee f  | Revenue      |              |           | \$     |   |
| 11170-021                    | FSS Coord       | inator Gra | nt           |              |           | \$     |   |
| 11170-030                    | Audit Cost      | s          |              |              |           | \$     |   |
| 11170-040                    | Investmen       | t Income   |              |              |           | \$     |   |
| 11170-045                    | Fraud Reco      | overy Rev  | enue         |              |           | \$     |   |
| *11170-050                   | Other Reve      | enue       |              |              |           | \$     |   |
| 11170-051                    | Comment f       | for Other  | Revenue      |              |           |        |   |
| 11170-060                    | Total Admi      | n Fee Rev  | /enues       |              |           | \$     |   |
| 11170-080                    | Total Oper      | ating Exp  | enses        |              |           | \$     |   |
| 11170-090                    | Depreciatio     | n          |              |              |           | \$     |   |
| 11170-095                    | Housing As      | sistance   | Payment Po   | ortability I | n         | \$     |   |
| *11170-100                   | Other Expe      | enses      |              |              |           | \$     |   |
| 11170-101                    | Comment f       | for Other  | Expense      |              |           | -      |   |
| 11170-110                    | Total Expe      | nses       |              |              |           | \$     |   |
| 11170-002                    | Net Admini      | strative F | ee           |              |           | \$     |   |
| 11170-003                    | Administra      | tive Fee B | quity- End   | ing Balanc   | e         | \$     |   |
| *11170-005                   | Pre-2004 /      | Administra | tive Fee Re  | serves       |           | \$     |   |
| *11170-006                   | Post-2003       | Administr  | ative Fee F  | leserves     |           | \$     |   |
|                              |                 | E          | ack to Incon | neStateme    | nt        |        |   |

The following screen provides the detail link associated with the following FDS Line Item: 11180. This detail link is only applicable to the Housing Choice Voucher Program.

| ly Inbox | PHA Info | FDS    | DCF    | Notes and Findings | Submit      | Edit Flags     | Reports     | Logout     |       |       |  |
|----------|----------|--------|--------|--------------------|-------------|----------------|-------------|------------|-------|-------|--|
| lanceShe | ret+     |        |        |                    |             | PHA Inform     | ation       |            |       |       |  |
| ome Sta  | atement+ | PHA C  | ode:   |                    |             | Eiscal Ve      | ar End Da   | to: 06/20  | /2016 |       |  |
|          |          | PHA N  | lame:  |                    |             | FISCal re      |             | ite. 00/50 | /2010 |       |  |
|          |          | Submi  | ission | Type:              | Audited,    | Single Aud     | it          |            |       |       |  |
|          |          | Progra | am Na  | me:                | Housing     | Choice Vou     | chers       |            |       |       |  |
|          |          |        |        |                    |             |                |             |            |       |       |  |
|          |          |        |        | and the second     |             | Line item 1118 | 0 Details   |            |       |       |  |
|          |          | Lin    | e item | •                  |             | Description    |             |            |       | Value |  |
|          |          | *11    | 180-00 | 01 Housing Ass     | istance Pay | ments Equit    | y - Beginni | ng Balance | 5     |       |  |
|          |          | 111    | 80-01  | 0 Housing Ass      | istance Pay | ment Reven     | ues         |            | 5     |       |  |
|          |          | 111    | 80-01  | 5 Fraud Recov      | ery Reven   | ue             |             |            | s     |       |  |
|          |          | *11    | 180-02 | 20 Other Rever     | ue          |                |             |            | s     |       |  |
|          |          | 111    | .80-02 | 1 Comments 1       | or Other R  | evenue         |             |            |       |       |  |
|          |          | 111    | 80-02  | 5 Investment       | Income      |                |             |            | s     |       |  |
|          |          | 111    | 80-03  | 0 Total Housin     | g Assistanc | e Payments     | Revenues    |            | s     | _     |  |
|          |          | 111    | 80-08  | 0 Housing Ass      | istance Pay | ments          |             |            | s     |       |  |
|          |          | *11    | 180-0  | 0 Other Exper      | ses         |                |             |            | 5     |       |  |
|          |          | 111    | 80-09  | 1 Comments 1       | for Other E | openses        |             |            |       |       |  |
|          |          | 111    | 80-10  | 0 Total Housin     | g Assistanc | e Payments     | Expenses    |            | s     |       |  |
|          |          | 111    | 80-00  | 2 Net Housing      | Assistance  | Payments       |             |            | \$0   |       |  |
|          |          | 111    | 80-00  | 3 Housing Ass      | stance Pay  | ments Equit    | y - Ending  | Balance    | \$0   |       |  |
|          |          |        |        | ß                  | ave Rent    | Back           | to incomeSt | tement     | 2     |       |  |

The following screen provides the detail link associated with the following FDS Line Item: 11190. This detail link is only applicable to the Housing Choice Voucher Program.

| Inbox    | PHA Info | FDS DCF                | Notes and | d Findings | Submit   | Edit Flags | Reports    | Logout        |         |
|----------|----------|------------------------|-----------|------------|----------|------------|------------|---------------|---------|
| anceShee | t+       | -                      |           |            |          |            |            |               |         |
| ome Stat | ement+   | Cut Cuda               |           |            |          | PHA Inform | nation     |               |         |
|          |          | PHA Code:<br>PHA Name: |           |            |          | Fiscal Ye  | ar End Dat | te: 06/30/201 | .6      |
|          |          | Submission *           | Type:     |            | Audited/ | Single Aud | it         |               |         |
|          |          | Program Nan            | ne:       |            | Housing  | Choice Vou | chers      |               |         |
|          |          |                        |           |            |          |            |            |               |         |
|          |          |                        |           | 2-10       |          | Line       | Item 111   | 90 Details    |         |
|          |          | Line Ite               | m #       |            |          | Descri     | ption      |               | Value   |
|          |          | *11190-                | 210       | Tota       | ACC HC   | / Units    |            |               |         |
|          |          | 11190-2                | 220       | Unfun      | ded Unit | 5          |            |               |         |
|          |          | 11190-2                | 230       | Other      | Adjustm  | ents       |            |               |         |
|          |          |                        |           | Total      |          |            |            |               | 0       |
|          |          |                        |           |            |          | Deat       | Deal       | ta la anna C  | -towned |

#### Audited Screen 16 – Data Collection Form (General Information Page)

| FDS DEF N                            | otes and Findings Submit Edit Flag           | Reports     | Logout           |  |
|--------------------------------------|----------------------------------------------|-------------|------------------|--|
|                                      | Bilå laforma                                 | tion        |                  |  |
| PHA Code:                            | Fiscal Ve:                                   | ar End Date | 06/30/2016       |  |
| PHA Name:                            | i iscui rec                                  |             |                  |  |
| Submission Ty                        | Per Audited/Single Audi                      | t           |                  |  |
|                                      |                                              |             |                  |  |
|                                      |                                              |             |                  |  |
|                                      | General Inform                               | nation      | Mahar            |  |
| *69000-010                           | Fiscal Year Ending Date                      |             | 06/30/2016       |  |
| *62000-010                           | Type of Circular A-133 Audit                 | None        | -                |  |
| *62000-020                           | Audit Period Covered                         |             | None +           |  |
| *62000-030                           | Audit Period Covered - Months                |             |                  |  |
| *69000-020                           | Employer Identification Number               |             |                  |  |
| *62000-040                           | Multiple EIN Indicator                       |             | None -           |  |
| 02000-040                            | Data Universal Numbering System              |             | TTOTIO *         |  |
| *G9000-030                           | (DUNS) Number                                |             |                  |  |
| *G2000-050                           | Multiple DUNS Indicator                      |             | None -           |  |
| *G9100-010                           | Auditee Name                                 |             | CARLSBURG        |  |
| *69100-020                           | Auditee Street Address Line 1                |             | 1140 23rd St. NW |  |
| *69100-030                           | Auditee Street Address Line 2                |             | #906             |  |
| *69100-040                           | Auditee City                                 |             | WASHINGTON       |  |
| *G9100-050                           | Auditee State                                |             | DC               |  |
| *69100-060                           | Auditee Zip code                             |             | 20037            |  |
| *69100-065                           | Auditee Zip Code Extension                   |             | 0000             |  |
| *62100-010                           | Auditee Contact First Name                   |             |                  |  |
| 62100-020                            | Auditee Contact Middle Toitial               |             |                  |  |
| 02100-020                            | Addree Contact Model Initial                 |             |                  |  |
| -62100-030                           | Auditee Contact Last Name                    |             |                  |  |
| *G2100-040                           | Auditee Contact Title                        |             |                  |  |
| *62100-050                           | Auditee Contact Telephone                    |             |                  |  |
| G2100-060                            | Auditee Contact Extension                    |             |                  |  |
| G2100-070                            | Auditee Contact Fax                          |             |                  |  |
| *G2100-080                           | Auditee Contact Email                        |             |                  |  |
| *G2100-090                           | Date Approved by Certifying Official         |             |                  |  |
| *G2100-100                           | Certifying Official First Name               |             |                  |  |
| G2100-110                            | Certifying Official Middle Initial           |             |                  |  |
| *62100-120                           | Certifying Official Last Name                |             |                  |  |
| *62100-130                           | Certifying Official Title                    |             |                  |  |
| 102200-005                           | terrarying children inte                     |             |                  |  |
| *62200-005                           | Auditor Name                                 |             |                  |  |
| *62200-020                           | Auditor Street Address Line 1                |             |                  |  |
| G2200-030                            | Auditor Street Address Line 2                |             |                  |  |
| *G2200-040                           | Auditor City                                 |             |                  |  |
| *62200-050                           | Auditor State                                |             |                  |  |
| *62200-060                           | Auditor Zip Code                             |             |                  |  |
| 62200-065                            | Auditor Zip Code Extension                   |             |                  |  |
| *G2200-070                           | Auditor Contact First Name                   |             |                  |  |
| 62200-080                            | Auditor Contact Middle Initial               |             |                  |  |
| -G2200-090                           | Auditor Contact Last Name                    |             |                  |  |
| *62200-100                           | Auditor Contact Telephone                    |             |                  |  |
| 02200-110                            | Auditor Contact Extension                    |             |                  |  |
| G2200-120                            |                                              |             |                  |  |
| G2200-120<br>G2200-130               | Auditor Contact Fax                          |             |                  |  |
| G2200-120<br>G2200-130<br>*G2200-140 | Auditor Contact Fax<br>Auditor Contact Email |             |                  |  |

| G2200-160 | Fee Accountant Street Address Line 1  |  |
|-----------|---------------------------------------|--|
| G2200-170 | Fee Accountant Street Address Line 2  |  |
| G2200-180 | Fee Accountant City                   |  |
| G2200-190 | Fee Accountant State                  |  |
| G2200-200 | Fee Accountant Zip Code               |  |
| G2200-210 | Fee Accountant Zip Code Extension     |  |
| G2200-220 | Fee Accountant Contact First Name     |  |
| G2200-230 | Fee Accountant Contact Middle Initial |  |
| G2200-240 | Fee Accountant Contact Last Name      |  |
| G2200-250 | Fee Accountant Contact Title          |  |
| G2200-260 | Fee Accountant Contact Telephone      |  |
| G2200-270 | Fee Accountant Contact Extension      |  |
| G2200-280 | Fee Accountant Contact Fax            |  |
| G2200-290 | Fee Accountant Contact Email          |  |

\*mandatory field

### Audited Screen 17 – Data Collection Form (Financial Statement Page)

| Story us of   | Real Estate Assessment Center<br>Financial Assessment Subsystem (FASS-PH) |       |        |                    |               |                             |             |            |         |        |  |
|---------------|---------------------------------------------------------------------------|-------|--------|--------------------|---------------|-----------------------------|-------------|------------|---------|--------|--|
| My Inbox      | PHA Info                                                                  | FDS   | DCF    | Notes and Findings | Submit        | Review Submission           | QA Referral | Edit Flags | Reports | Logout |  |
| General Info  | ormation                                                                  |       |        |                    |               |                             |             |            |         | _      |  |
| Financial Sta | atement                                                                   |       |        |                    | Р             | HA Information              |             |            |         |        |  |
| Federal Prog  | gram                                                                      | PHA ( | Code:  |                    |               | Fiscal Year End Date: 06/30 | /2016 .     |            |         |        |  |
| Supplement    | al                                                                        | PHA   | Name:  |                    |               |                             |             |            |         |        |  |
| Information   |                                                                           | Subm  | ission | Type: A            | udited/Single | Audit                       |             |            |         |        |  |

|            | Financial Stateme                                   | nt                                                                         |           |
|------------|-----------------------------------------------------|----------------------------------------------------------------------------|-----------|
| Element#   | Description                                         | Value                                                                      | Details   |
| *G3000-005 | Financial Statements Using Basis Other<br>Than GAAP | No                                                                         |           |
| *G3000-010 | Type of Audit Report                                | Qualified Opinion Unmodified Opinion Adverse Opinion Disclaimer of Opinion | [Details] |
| *G3000-020 | Going Concern Indicator                             | No                                                                         |           |
| *G3000-030 | Significant Deficiency Indicator                    | No                                                                         |           |
| *G3000-040 | Material Weakness Indicator                         | Yes                                                                        | [Details] |
| *G3000-050 | Material Noncompliance Indicator                    | No                                                                         |           |
| *G3000-060 | Fraud                                               | No                                                                         |           |
| *G3000-070 | Illegal Acts                                        | No                                                                         |           |
| *G3000-080 | Abuse                                               | No                                                                         |           |

\*mandatory field

#### Audited Screen 18 – Data Collection Form (Fund Opinion Details Page)

|           | PHA Info | FDS DCF                | Notes and Findings          | Submit                     | Edit Flags             | Reports                   | Logout                   |        |      |
|-----------|----------|------------------------|-----------------------------|----------------------------|------------------------|---------------------------|--------------------------|--------|------|
| neral Inf | ormation | _                      |                             |                            |                        |                           |                          |        |      |
| ancial St | atement  | Dut Code               |                             |                            | PHA Inform             | nation                    |                          |        |      |
| deral Pro | gram     | PHA Code:              |                             |                            | Fiscal Ye              | ear End Da                | te: 06/30/201            | 16     |      |
| pplement  | tal      | Submission             | Type:                       | Audited/S                  | ingle Audit            |                           |                          |        |      |
|           |          |                        |                             |                            |                        |                           |                          |        |      |
|           |          |                        |                             |                            |                        |                           |                          |        |      |
|           |          |                        |                             |                            |                        |                           |                          |        |      |
|           |          | Fund Opinion           | Details (Back to Fi         | nancial State              | ement)                 |                           |                          |        |      |
|           |          | _                      | _                           |                            |                        |                           |                          |        |      |
|           |          | CFDA#                  |                             |                            | NAME OF                | PROGRAM                   |                          |        | DETA |
|           |          | 14.871                 | Fi                          | ind Type a                 | nd Opinic<br>ousing Ch | on of the F<br>loice Vou  | und contain              | ing    |      |
|           |          | *G3000-200             | Fund Type                   |                            |                        |                           | None                     | •      |      |
|           |          | *G3000-210             | Fund Opinio                 | n                          |                        |                           | None                     | -      |      |
|           |          | 14.872                 | Fu                          | nd Type a<br>Public H      | nd Opinic<br>lousing C | on of the F<br>apital Fur | und contain<br>d Program | ing    |      |
|           |          | *G3000-200             | Fund Type                   |                            |                        |                           | None                     | •      |      |
|           |          | *G3000-210             | Fund Opinio                 | n                          |                        |                           | None                     | •      |      |
|           |          | *G3000-22              | 0 Is the Dep<br>the Capita  | arture or q<br>I Fund Prog | ualification<br>ram?   | n related t               | 0                        | None • | -    |
|           |          | 14.850                 | F                           | und Type a                 | and Opini<br>ow Rent   | on of the<br>Public Ho    | Fund contain<br>using    | ning   |      |
|           |          |                        |                             |                            |                        |                           | None                     | e •    | -    |
|           |          | *G3000-20              | 0 Fund Type                 |                            |                        |                           |                          |        |      |
|           |          | *G3000-20<br>*G3000-21 | 0 Fund Type<br>0 Fund Opini | on                         |                        |                           | None                     |        |      |

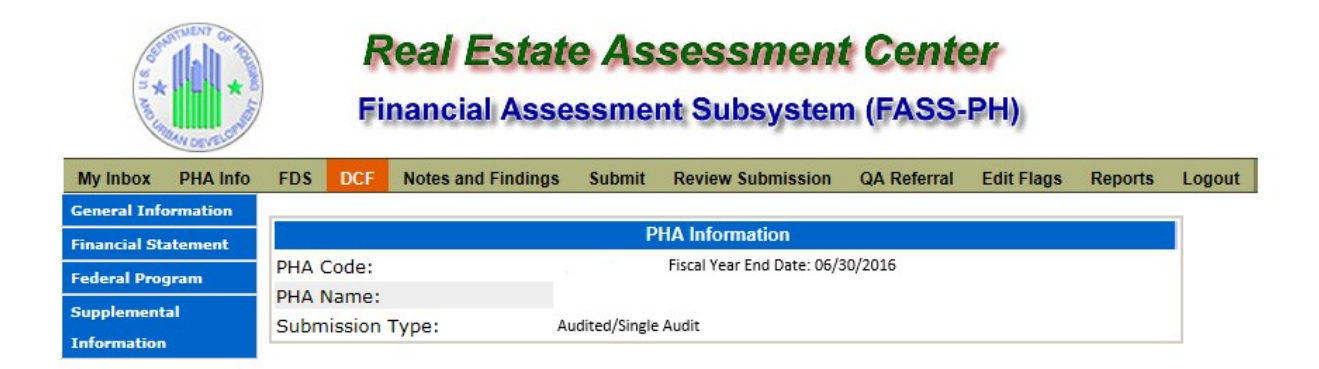

#### Material Weakness Details (Back to Financial Statement)

| Element#   | Description                                                                             | Value | Details |
|------------|-----------------------------------------------------------------------------------------|-------|---------|
| *G3000-250 | Does the internal control deficiency relate to the Low<br>Rent or Capital Fund Program? | No    |         |
| *G3000-260 | Enter number of occurrences related to the Low Rent or Capital Fund program             | 0     |         |

\*mandatory field

#### Audited Screen 19 – Data Collection Form (Federal Program Page)

|            | My Derte |                                                |                                           |                                                                                                    |                                                                                                    |                                               |                            |      |                       |             |         |
|------------|----------|------------------------------------------------|-------------------------------------------|----------------------------------------------------------------------------------------------------|----------------------------------------------------------------------------------------------------|-----------------------------------------------|----------------------------|------|-----------------------|-------------|---------|
| My Inbox   | PHA Info | FDS DO                                         | CF N                                      | otes and Findings                                                                                                    | Submit                                                                                                    | Edit Flags                                    | Reports                    | Logo | ut                    |             |         |
| meral Info | ormation |                                                |                                           |                                                                                                    |                                                                                                    |                                               |                            |      |                       |             |         |
| nancial St | atement  |                                                |                                           |                                                                                                    | PH                                                                                                    | A Informati                                   | on                         |      |                       |             |         |
| deral Pro  | gram     | PHA Code                                       | e:                                        |                                                                                                    | F                                                                                                    | iscal Year                                    | End Date:                  | 06/3 | 0/2016                |             |         |
| pplement   | tel      | PHA Nam                                        | ie:                                       |                                                                                                    | 1. 1/0:                                                                                                    |                                               |                            |      |                       |             |         |
| formation  |          | Submissi                                       | ion Typ                                   | pe: Au                                                                                                    | Jaited/Sing                                                                                                    | gle Audit                                     |                            |      |                       |             |         |
|            |          |                                                |                                           |                                                                                                    |                                                                                                    |                                               |                            |      |                       |             |         |
|            |          |                                                |                                           |                                                                                                    | Fee                                                                                                    | deral Progra                                  | am                         |      |                       |             |         |
|            |          | Element                                        | nt#                                       |                                                                                                    | Fee                                                                                                    | deral Progra<br>M                             | im                         |      | Value                 |             | Details |
|            |          | Element<br>*G4000                              | nt#<br>0-020                              | Dollar Threshold<br>and Type B Prog                                                                                                    | Fee<br>Descriptio<br>Used to D<br>rams                                                                          | deral Progra<br>m<br>istinguish               | im<br>Type A               | \$   | Value                 |             | Details |
|            |          | Elemen<br>*G4000<br>*G4000                     | 0-020<br>0-030                            | Dollar Threshold<br>and Type B Prog<br>Low-Risk Audited                                                                                            | Fee<br>Descriptio<br>Used to D<br>rams<br>e Indicator                                                           | deral Progra<br>m<br>istinguish               | am<br>Type A               | \$   | Value                 | -           | Details |
|            |          | Elemen<br>*G4000<br>*G4000                     | nt#<br>0-020<br>0-030<br>0-040            | Dollar Threshold<br>and Type B Prog<br>Low-Risk Audited<br>Indicator-Any Au<br>Required to be R                                                    | Fee<br>Descriptio<br>Used to D<br>rrams<br>e Indicator<br>dit Finding<br>Reported                               | deral Progra<br>m<br>istinguish<br>s Disclose | am<br>Type A<br>d that are | \$   | Value<br>None<br>None | •           | Details |
|            |          | Element<br>*G4000<br>*G4000<br>*G4000          | 0-020<br>0-030<br>0-040                   | Dollar Threshold<br>and Type B Prog<br>Low-Risk Auditee<br>Indicator-Any Au<br>Required to be R<br>Was a Schedule<br>prepared?                     | Fee<br>Description<br>Used to D<br>prams<br>e Indicator<br>dit Finding<br>Reported<br>of Prior Au               | s Disclose<br>dit Finding                     | Type A<br>d that are<br>gs | \$   | Value<br>None<br>None | •           | Details |
|            |          | Elemen<br>*G4000<br>*G4000<br>*G4000<br>*G4000 | 0-020<br>0-030<br>0-040<br>0-080<br>0-040 | Dollar Threshold<br>and Type B Prog<br>Low-Risk Auditee<br>Indicator-Any Au<br>Required to be R<br>Was a Schedule<br>prepared?<br>Total Federal Aw | Fee<br>Description<br>Used to D<br>grams<br>a Indicator<br>dit Finding<br>Reported<br>of Prior Au<br>ards Exper | s Disclose<br>dit Finding                     | am<br>Type A<br>d that are | \$   | Value<br>None<br>None | •<br>•<br>• | Details |

## Audited Screen 20 – Data Collection Form (TFAE Page)

| abox PHA Info   | EDS DCE N                 | lotes and Findings        | Submit           | Edit Flags  | Reports     | Lonout    |         |     |           |
|-----------------|---------------------------|---------------------------|------------------|-------------|-------------|-----------|---------|-----|-----------|
| ral Information |                           | iotes and rinkings        | JUDIN            | cuntrago    | reports     | Loyout    |         |     |           |
| cial Statement  |                           |                           |                  | PHA Inform  | nation      |           |         |     |           |
| ral Program     | PHA Code:                 |                           |                  | Fiscal Ye   | ear End D   | )ate: 06/ | 30/2016 |     |           |
| emental         | PHA Name:<br>Submission T | v0.e.1                    | Auditor          | /Single /   | udit        |           |         |     |           |
| mation          | Total Federal A           | wards Expended I          | Details (Ba      | ck to Feder | ral Program | n)        |         |     |           |
|                 | CEDAR                     |                           | NAME             |             |             | DAM       |         | -   | DETAILS   |
|                 | 14.871                    | Housing Cl                | noice Vou        | chers       | AL PROG     | NATA      |         |     | DETAILS   |
|                 | *G4100-030                | Amount Evo                | ended            |             |             |           |         |     |           |
|                 | *64200-010                | Major Ender               | al Drooran       | Indicator   |             | 4         | blanc   |     |           |
|                 | *G4200-010                | Type of Opi<br>Program    | nion on M        | ajor Feder  | al I        | None      | Taone   | •   |           |
|                 | *G4200-060                | Number of A<br>Findings   | 4-133 Com        | pliance Au  | udit        |           |         |     | [Details] |
|                 | G4200-070                 | Audit Findin              | g Referen        | ce Number   |             |           |         |     |           |
|                 | G4200-070                 | Audit Findin              | g Reference      | ce Number   |             |           |         |     |           |
|                 | *G4200-090                | Are Awards<br>Federal Age | Received<br>ncy? | Directly fr | om a        |           | None    | •   | 1000      |
|                 | *G4200-100                | Significant E             | Deficiency       | Indicator   |             |           | None    | ٠   |           |
|                 | *G4200-110                | Material We               | akness In        | dicator     |             |           | None    | ٠   |           |
|                 | *G4200-120                | Material Nor              | n-compliar       | nce Indicat | tor         |           | None    | ٠   |           |
|                 | *G4100-050                | Total Amour               | nt of Ques       | tioned Co   | sts         |           |         | \$0 |           |
|                 | 14.872                    | Public Hou                | sing Capi        | tal Fund F  | Program     |           |         |     |           |
|                 | *G4100-030                | Amount Exp                | ended            |             |             | \$        |         |     |           |
|                 | *G4200-010                | Major Feder               | al Program       | n Indicator |             |           | None    | •   |           |
|                 | *G4200-050                | Type of Opi<br>Program    | nion on M        | ajor Feder  | al I        | None      |         | ٠   |           |
|                 | *G4200-060                | Number of A<br>Findings   | -133 Com         | pliance Au  | udit        |           |         | 2   | [Details] |
|                 | G4200-070                 | Audit Findin              | g Reference      | ce Number   |             |           |         |     |           |
|                 | *G4200-090                | Are Awards<br>Federal Age | Received<br>ncy? | Directly fr | om a        |           | None    | •   |           |
|                 | *G4200-100                | Significant D             | eficiency        | Indicator   |             |           | None    | ٠   |           |
|                 | *G4200-110                | Material We               | akness In        | dicator     |             |           | None    | ٠   |           |
|                 | *G4200-120                | Material Nor              | - compliar       | nce Indicat | tor         |           | None    | ٠   |           |
|                 | *G4100-050                | Total Amour               | nt of Ques       | tioned Co   | sts         |           |         | \$0 |           |
|                 |                           |                           | A                | dd a Fede   | ral Progra  | m         |         |     |           |

#### Audited Screen 21 – Data Collection Form (Compliance Requirement Page)

| CON UR OF    |          |     | F                  | Real Esta<br>inancial Ass | ite A.<br>sessm               | ssess<br>ent Sub       | smen<br>osyste | nt Ce<br>m (FA               | nter<br>ss-₽⊦                               | i))       |
|--------------|----------|-----|--------------------|---------------------------|-------------------------------|------------------------|----------------|------------------------------|---------------------------------------------|-----------|
| My Inbox     | PHA Info | FDS | DCF                | Notes and Findings        | Submit                        | Edit Flags             | Reports        | Logout                       |                                             |           |
| General Inf  | ormation | _   |                    |                           |                               |                        |                |                              |                                             |           |
| Financial St | atement  |     |                    |                           |                               | PHA Inform             | nation         |                              |                                             |           |
| Federal Pro  | aram     | PHA | Code:              |                           |                               | Fiscal Yea             | ar End Dat     | e: 06/30/                    | 2016                                        |           |
| C            |          | PHA | Name:              |                           |                               |                        |                |                              |                                             |           |
| Informatio   | n        | Sub | mission            | Туре:                     | Audited/                      | Single Audit           |                |                              |                                             |           |
|              |          | Cor | mpliance<br>TYPE C | Requirement Detail        | s <u>(Back to</u><br>QUIREMEN | Total Federa<br>IT QUI | al Awards      | Expended<br>INT<br>CO<br>FIN | <u>Details)</u><br>ERNAL<br>NTROL<br>DING S | DETAILS   |
|              |          | Re  | eporting           | - Other                   |                               | \$0                    |                | No                           |                                             | [Details] |

| Real Estate Assessment Center<br>Financial Assessment Subsystem (FASS-PH) |          |      |            |                     |                                |                          |            |                              |      |         |
|---------------------------------------------------------------------------|----------|------|------------|---------------------|--------------------------------|--------------------------|------------|------------------------------|------|---------|
| My Inbox                                                                  | PHA Info | FDS  | DCF        | Notes and Findings  | Submit                         | Edit Flags               | Reports    | Logout                       |      |         |
| General Inf                                                               | ormation |      |            |                     |                                |                          |            |                              |      |         |
| Financial St                                                              | atement  |      |            |                     |                                | PHA Inform               | nation     |                              |      |         |
| Federal Pro                                                               | gram     | PHA  | Code:      |                     |                                | Fiscal Yea               | ar End Dat | te: 06/30/2016               |      |         |
| Supplemen                                                                 | tal      | Subr | niecion    | Type:               | Audited                        | /Single Aug              | lit        |                              |      |         |
| Informatio                                                                | •        | 5001 | 1113-31011 | type.               |                                | ,                        | 10.7       |                              |      |         |
|                                                                           |          | Add  | A Cor      | npliance Requiremen | t <u>(Back to</u><br>Account D | Compliance<br>escription | Requirem   | ent <u>Details)</u><br>Value |      | Details |
|                                                                           |          | -    | G4200      | -020 Type of Con    | pliance R                      | equirement               | ł.         | Reporting - O                | ther |         |
|                                                                           |          |      | G4200      | -030 Amount of Q    | uestione                       | d Costs                  |            |                              | \$0  |         |
|                                                                           |          | •    | G4200      | -040 Internal Con   | trol Findir                    | ngs                      |            |                              | No   |         |
|                                                                           |          | *ma  | ndatory    | field               |                                |                          |            |                              |      |         |

## Audited Screen 22 – Data Collection Form (Supplemental Information Page)

| an and      |           | )                         | Re<br>Fin                      | ancial As                                                                                                  | sessm                                                                               | SSES:<br>ient Sul                                                                                          | smen<br>bsyste                                                                            | m (FASS-I                                                           | PH)                                   |          |  |
|-------------|-----------|---------------------------|--------------------------------|----------------------------------------------------------------------------------------------------|-------------------------------------------------------------------------------------|----------------------------------------------------------------------------------------------------|-------------------------------------------------------------------------------------------|---------------------------------------------------------------------|---------------------------------------|----------|--|
| My Inbox    | PHA Info  | FDS DO                    | F N                            | otes and Findings                                                                                          | Submit                                                                              | Edit Flags                                                                                                 | Reports                                                                                   | Logout                                                              |                                       |          |  |
| eneral In   | formation |                           |                                |                                                                                                    |                                                                                     |                                                                                                    |                                                                                           |                                                                     |                                       |          |  |
| inancial SI | tatement  |                           |                                |                                                                                                    |                                                                                     | PHA Inform                                                                                                 | nation                                                                                    |                                                                     |                                       |          |  |
| ederal Pro  | ogram     | PHA Cod                   | de:                            |                                                                                                    |                                                                                     | Fiscal Y                                                                                                   | ear End Da                                                                                | ate: 06/30/2010                                                     | 5                                     |          |  |
|             | tel       | PHA Name:                 |                                |                                                                                                    |                                                                                     |                                                                                                    |                                                                                           |                                                                     |                                       |          |  |
| oppiemen    | (Call)    | Submiss                   | ion Ty                         | /pe:                                                                                                    | Audited/Single Audit                                                                |                                                                                                    |                                                                                           |                                                                     |                                       |          |  |
|             |           |                           |                                |                                                                                                    |                                                                                     |                                                                                                    |                                                                                           |                                                                     |                                       |          |  |
|             |           |                           |                                |                                                                                                    | Sup                                                                                 | plemental                                                                                                  | Informatio                                                                                | n                                                                   |                                       |          |  |
|             |           | ELEME                     | NT#                            |                                                                                                    | Sup                                                                                 | pplemental<br>DESCRIPTIC                                                                                   | Informatio<br>)N                                                                          | n                                                                   | VALUE                                 | DETAILS  |  |
|             |           | ELEME<br>*G3100           | NT#<br>0-040                   | SAS 119 "in r<br>Schedule                                                                                  | Sup<br>(<br>elation to                                                              | pplemental<br>DESCRIPTIC<br>* Opinion o                                                                    | Informatio<br>N<br>n the Fina                                                             | n<br>ncial Data                                                     | VALUE<br>Fairly<br>Stated             | DETAIL S |  |
|             |           | ELEME<br>*G3100           | NT#<br>D-040                   | SAS 119 "in r<br>Schedule<br><b>Requ</b> i                                                                 | Sup<br>(<br>elation to<br>ired Supp                                                 | pplemental<br>DESCRIPTIO<br>" Opinion o<br>plemental                                                       | Informatio<br>DN<br>n the Fina<br>Informat                                                | n<br>Incial Data                                                    | VALUE<br>Fairly<br>Stated             | DETAILS  |  |
|             |           | ELEME<br>*G3100<br>*G3100 | NT#<br>0-040<br>0-050          | SAS 119 "in r<br>Schedule<br>Requi<br>Is MD & A om<br>(For PHAs report<br>guestion should                  | Sup<br>elation to<br>ired Supp<br>itted?<br>ting as a m<br>t be skipped             | pplemental<br>DESCRIPTIC<br>" Opinion o<br>plemental<br>on-profit, sel<br>d for all comp                   | Informatio<br>ON<br>In the Fina<br>Informat<br>eet 'No" for                               | n<br>Incial Data<br>ion<br>this element. This<br>ubmissions.)       | VALUE<br>Fairly<br>Stated<br>No       | DETAILS  |  |
|             |           | ELEME<br>*G3100<br>*G3100 | NT#<br>0-040<br>0-050<br>0-060 | SAS 119 "in r<br>Schedule<br>Requi<br>Is MD & A om<br>(For PHAs report<br>guestion should<br>Are other sup | Sug<br>elation to<br>ired Supp<br>itted?<br>ting as a no<br>to skipped<br>oplementa | pplemental<br>DESCRIPTIO<br>of Opinion o<br>plemental<br>on-profit, sel<br>d for all comp<br>al Informatio | Informatio<br>ON<br>n the Fina<br>Informat<br>eet "No" for<br>ionent unit s<br>on Omittee | n<br>Incial Data<br>ion<br>this element. This<br>ubmissions.)<br>j? | VALUE<br>Fairly<br>Stated<br>No<br>No | DETAILS  |  |

## Audited Screen 23 – Notes and Findings (Notes Page)

| and and and    |          |                                            | <b>Real Esta</b><br>Financial As | ate A<br>sessm       | SSESS<br>ent Sul | smer<br>osyste | nt Center<br>em (FASS-PH)     |  |
|----------------|----------|--------------------------------------------|----------------------------------|----------------------|------------------|----------------|-------------------------------|--|
| My Inbox       | PHA Info | FDS DCF                                    | Notes and Findings               | Submit               | Edit Flags       | Reports        | Logout                        |  |
| Notes          |          | -                                          |                                  |                      |                  |                |                               |  |
| Audit Inform   | wition   |                                            |                                  |                      | PHA Inform       | nation         |                               |  |
| Action Plans   |          | PHA Code: Fiscal Year End Date: 06/30/2016 |                                  |                      |                  |                |                               |  |
| Electrolat St. |          | PHA Nam                                    | e:                               |                      |                  |                |                               |  |
| Pinancial Str  | tements  | Submissi                                   | on Type:                         | Audited/Single Audit |                  |                |                               |  |
| NDBA           |          |                                            |                                  |                      |                  |                |                               |  |
| Audit Findin   | 95<br>   |                                            |                                  |                      |                  |                |                               |  |
|                |          |                                            | -61                              |                      | Notes            | 3              |                               |  |
|                |          | Element                                    | Description                      |                      |                  | V              | alue                          |  |
|                |          | G5000-<br>010                              | Foot Notes                       |                      | Bro              | wse            | Upload File(Max size is 30MB) |  |

# Audited Screen 24 – Notes and Findings (Audit Information Page)

| and a second  |          |      | Fi      | Real Esta<br>nancial As            | ate A<br>sessm | SSESS<br>ent Sub | smen<br>osyste | nt Ce<br>m (F/ | enter<br>ASS-PH)                 |
|---------------|----------|------|---------|------------------------------------|----------------|------------------|----------------|----------------|----------------------------------|
| My Inbox      | PHA Info | FDS  | DCF     | Notes and Findings                 | Submit         | Edit Flags       | Reports        | Logout         |                                  |
| Notes         |          | ·    |         |                                    |                |                  |                |                |                                  |
| Audit Inform  | nation   |      |         |                                    |                | PHA Inform       | ation          |                |                                  |
| Action Plans  |          | PHA  | Code:   |                                    |                | Fiscal Y         | ear End D      | ate: 06,       | /30/2016                         |
| ALLION PIERS  |          | PHA  | Name:   |                                    |                |                  |                |                |                                  |
| Financial Sta | stements | Subr | mission | Type:                              | Audited        | /Single Aud      | it             |                |                                  |
| MD&A          |          |      |         |                                    |                | -                |                |                |                                  |
| Audit Findin  | 99       |      |         |                                    |                |                  |                |                |                                  |
|               |          |      |         |                                    |                | Audit Info       | rmation        |                |                                  |
|               |          | Ele  | ment    |                                    | Descr          | iption           |                |                | Value                            |
|               |          | G51  | 100-010 | Opinion on Supp                    | lemental       | Information      |                | F              | airly stated 👻                   |
|               |          | G51  | 100-020 | Auditor Opinions<br>Federal Awards | and Sch        | edule of Exp     | penditure      | of A           | udit_Opinion_and_SEFA.pdf<br>iew |

## Audited Screen 25 – Notes and Findings (Action Plans Page)

| Real Estate Assessment Center<br>Financial Assessment Subsystem (FASS-PH) |          |                  |        |                    |                                  |             |            |                  |                   |                |
|---------------------------------------------------------------------------|----------|------------------|--------|--------------------|----------------------------------|-------------|------------|------------------|-------------------|----------------|
| My Inbox                                                                  | PHA Info | FDS              | DCF    | Notes and Findings | Submit                           | Edit Flags  | Reports    | Logout           |                   |                |
| Notes                                                                     |          | -                |        |                    |                                  |             |            |                  |                   |                |
| Audit Inform                                                              | ation    |                  |        |                    | PHA Information                  |             |            |                  |                   |                |
| Action Plans                                                              |          | PHA Code:        |        |                    | Fiscal Year End Date: 06/30/2016 |             |            |                  |                   |                |
|                                                                           |          | PHA Name:        |        |                    |                                  |             |            |                  |                   |                |
| Pinancial Sta                                                             | cements  | Submission Type: |        |                    | Audited/Single Audit             |             |            |                  |                   |                |
| MDBA                                                                      |          |                  |        |                    |                                  |             |            |                  |                   |                |
| Audit Findin                                                              | 93       |                  |        |                    |                                  |             |            |                  |                   |                |
|                                                                           |          | Action Plans     |        |                    |                                  |             |            |                  |                   |                |
|                                                                           |          | E                | lement |                    |                                  | V           | Value      |                  |                   |                |
|                                                                           |          | G53              | 800-01 | 0 Corrective Ad    | tion Plan(                       | Current & P | nor Year I | Findings)<br>Cor | rective Actions.p | df <u>View</u> |

# Audited Screen 26 – Notes and Findings (Financial Statement Page)

| Real Estate Assessment Center<br>Financial Assessment Subsystem (FASS-PH)          |          |                  |                    |                    |                                  |              |         |                    |       |  |  |
|------------------------------------------------------------------------------------|----------|------------------|--------------------|--------------------|----------------------------------|--------------|---------|--------------------|-------|--|--|
| My Inbox                                                                           | PHA Info | FDS              | DCF                | Notes and Findings | Submit                           | Edit Flags   | Reports | Logout             |       |  |  |
| Notes                                                                              |          | -                |                    |                    |                                  |              |         |                    |       |  |  |
| Audit Inform                                                                       | ution    | PHA Information  |                    |                    |                                  |              |         |                    |       |  |  |
| Action Plans                                                                       |          | PHA Code:        |                    |                    | Fiscal Year End Date: 06/30/2016 |              |         |                    |       |  |  |
|                                                                                    |          | PHA Name:        |                    |                    |                                  |              |         |                    |       |  |  |
| Financial Sta                                                                      | tements  | Submission Type: |                    |                    | Audited/Single Audit             |              |         |                    |       |  |  |
| MD&A                                                                               |          |                  |                    |                    |                                  |              |         |                    |       |  |  |
| Audit Findin                                                                       | 91       |                  |                    |                    |                                  |              |         |                    |       |  |  |
|                                                                                    |          |                  |                    |                    |                                  |              |         |                    |       |  |  |
|                                                                                    |          |                  |                    |                    | F                                | inancial Sta | tements |                    |       |  |  |
|                                                                                    | E        | ement            | ment Description V |                    |                                  |              |         |                    | Value |  |  |
| G5150-010 Government-wide AND OR Fund Financial Statements<br>Financial Statements |          |                  |                    |                    |                                  |              |         | ts.pdf <u>View</u> |       |  |  |

## Audited Screen 27 – Notes and Findings (MD & A Page)

| Real Estate Assessment Center<br>Financial Assessment Subsystem (FASS-PH) |          |                     |         |                    |                                  |             |         |        |               |  |
|---------------------------------------------------------------------------|----------|---------------------|---------|--------------------|----------------------------------|-------------|---------|--------|---------------|--|
| My Inbox                                                                  | PHA Info | FDS                 | DCF     | Notes and Findings | Submit                           | Edit Flags  | Reports | Logout |               |  |
| Notes                                                                     |          | 1                   |         |                    |                                  |             |         |        |               |  |
| Audit Inform                                                              | ution    | PHA Information     |         |                    |                                  |             |         |        |               |  |
| Action Plans                                                              | )        | PHA                 | Code:   |                    | Fiscal Year End Date: 06/30/2016 |             |         |        | 16            |  |
| Financial Sta                                                             | tements  | PHA Name:           |         |                    | Audited (Cinete Audit            |             |         |        |               |  |
| MD&A                                                                      |          | Sub                 | mission | Type:              | Audited                          | Single Aud  | it.     |        |               |  |
| Audit Findin                                                              | 99       |                     |         |                    |                                  |             |         |        |               |  |
|                                                                           |          |                     |         |                    |                                  | MD &        | A       |        |               |  |
|                                                                           |          | Element Description |         |                    |                                  |             |         | Value  |               |  |
|                                                                           |          | G50                 | 50-010  | ) Managem          | ient 's Dis                      | cussion & A | nalysis |        | MD&A.pdf View |  |

#### Audited Screen 28 - Notes and Findings (Audit Findings Page)

#### Audited Screen 29 – Auditor's Agreed Upon Procedures (AUP) Page

#### Independent Accountant's Report on Applying Agreed-Upon Procedure

We have performed the procedure described in the second paragraph, which was agreed to by <sup>1</sup> (the Housing Authority) and the U.S. Department of

Housing and Urban Development, Real Estate Assessment Center (REAC), solely to assist them in determining whether the electronic submission of certain information agrees with related hard copy documents included within the Single Audit reporting package. The Housing Authority is responsible for the accuracy and completeness of the electronic submission. This agreed-upon procedure engagement was conducted in accordance with attestation standards established by the American Institute of Certified Public Accountants. The sufficiency of the procedure is solely the responsibility of those parties specified in this report. Consequently, we make no

Audited Single Audit Non Component Unit (Same Auditor)

TO WHICH THIS TEPOTT HAS DEET TEQUESTED OF TOF ANY OTHER PULPOSE.

We compared the electronic submission of the items listed in the "UFRS Rule Information" column with the corresponding printed document listed in the "Hard Copy Documents" column. The results of the performance of our agreed-upon procedure indicate agreement or non-agreement of electronically submitted information and hard copy documents as shown in the chart below.

We were engaged to perform an audit in accordance with 2 CFR 200 Subpart F, Audit Requirements, Audit of States, Local Governments, and Non-Profit Organizations, for the Housing Authority as of and for the year ended \_\_\_\_\_\_2, and have issued our reports thereon dated \_\_\_\_\_\_3. The information in the "Hard Copy Documents" column was included within the scope, or was a by-product, of that audit. Further, our opinion on the fair presentation of the Housing Authority's Financial (FDS) dated \_\_\_\_\_4, was expressed in relation to the basic financial statements of the Housing Authority taken as a whole.

A copy of the reporting package required by OMB, which includes the auditor's reports, is available in its entirety from the Housing Authority. We have not performed any additional auditing procedures since the date of the aforementioned audit reports. Further we take no responsibility for the security of the information transmitted electronically to the U.S. Department of Housing and urban Development, REAC.

This report is intended solely for the information and use of the Housing Authority and the U.S. Department of Housing and Urban Development, REAC, and is not intended to be and should not be used by anyone other than these specified parties.

| PROCEDURE     | UFRS RULE INFORMATION                                                                        | HARD COPY<br>DOCUMENTS                                                               | AGREES | DOES<br>NOT<br>AGREE |
|---------------|----------------------------------------------------------------------------------------------|--------------------------------------------------------------------------------------|--------|----------------------|
| 1             | Balance Sheet and Revenue<br>and Expense (data line items<br>111 to 13901)                   | Financial Data Schedule,all<br>CFDAs,If applicable                                   | ۲      | O                    |
| 2             | Footnotes (data element<br>G5000-010)                                                        | Footnotes to audited basic financial statements                                      | ۲      | 0                    |
| 3             | Type of opinion on FDS (data element G3100-040)                                              | Auditor's supplemental report<br>on FDS                                              | ۲      | $\odot$              |
| 4             | Audit findings narrative (data element G5200-010)                                            | Schedule of Findings and<br>Questioned costs                                         | ۲      | $\odot$              |
| 5             | General information (data<br>element series G2000, G2100,<br>G2200,G9000, G9100)             | OMB Data Collection Form*                                                            | ۲      | O                    |
| 6             | Financial statement report<br>information (data element<br>G3000-010 to G3000-050)           | Schedule of Findings and<br>Questioned costs,Part 1 and<br>OMB Data Collection Form* | ۲      | 0                    |
| 7             | Federal program report<br>information (data element<br>G4000-020 to G4000-040)               | Schedule of Findings and<br>Questioned costs,Part 1 and<br>OMB Data Collection Form* | ۲      | O                    |
| 8             | Type of Compliance<br>Requirement (G4200-020 &<br>G4000-030)                                 | OMB Data Collection Form*                                                            | ۲      | 0                    |
| 9             | Basic financial statements and<br>auditor reports required to be<br>submitted electronically | Basic financial statements<br>(inclusive of auditor reports)                         | ۲      | O                    |
| UII           |                                                                                              |                                                                                      |        |                      |
| Firm Name     |                                                                                              |                                                                                      |        |                      |
| Employer Iden | tification Number                                                                            |                                                                                      |        |                      |
| Date          |                                                                                              |                                                                                      |        |                      |

Legend

<sup>1</sup> Enter Name of Housing Authority.

<sup>2</sup> Enter Fiscal Year End (mm/dd/yyyy).

<sup>3</sup> Enter "Audit Report" Date (mm/dd/yyyy).

<sup>4</sup> Enter "Financial Data Schedule" Date (mm/dd/yyyy).

#### Audited Screen 30 – Submit Page

| A CORN WE GE |          |                                                                  | R<br>Fij                                                       | eal Esta<br>nancial Ass              | te As<br>essme | sessment<br>nt Subsysten | t Cento<br>n (FASS- | er<br>PH)         |            |        |  |  |
|--------------|----------|------------------------------------------------------------------|----------------------------------------------------------------|--------------------------------------|----------------|--------------------------|---------------------|-------------------|------------|--------|--|--|
| My Inbox     | PHA Info | FDS                                                              | DCF                                                            | Notes and Findings                   | Submit         | Review Submission        | QA Referral         | Edit Flags        | Reports    | Logout |  |  |
| Auditor Pro  | cedures  |                                                                  |                                                                |                                      |                |                          |                     |                   |            |        |  |  |
|              |          | PHA Information                                                  |                                                                |                                      |                |                          |                     |                   |            |        |  |  |
|              |          | PHA Code: Fiscal Year End Date: 06/30/2016                       |                                                                |                                      |                |                          |                     |                   |            |        |  |  |
|              |          | PHA I                                                            | Name:                                                          |                                      |                |                          |                     |                   |            |        |  |  |
|              |          | Subm                                                             | nission                                                        | Type:                                | Audited/Si     | ngle Audit               |                     |                   |            |        |  |  |
|              |          |                                                                  |                                                                |                                      |                |                          |                     |                   |            |        |  |  |
|              |          |                                                                  |                                                                |                                      |                | Submit                   |                     |                   |            |        |  |  |
|              |          | Certification Statement                                          |                                                                |                                      |                |                          |                     |                   |            |        |  |  |
|              |          | This is to certify that, to the best of my knowledge and belief, |                                                                |                                      |                |                          |                     |                   |            |        |  |  |
|              |          | the information contained in this submission - including but not |                                                                |                                      |                |                          |                     |                   |            |        |  |  |
|              |          | limited to the accompanying FDS is                               |                                                                |                                      |                |                          |                     |                   |            |        |  |  |
|              |          |                                                                  | accurate and complete for the period described on data element |                                      |                |                          |                     |                   |            |        |  |  |
|              |          | lines G9000-010, G2000-020, and G2000-030.                       |                                                                |                                      |                |                          |                     |                   |            |        |  |  |
|              |          |                                                                  |                                                                | By selecting S                       | Submit Fina    | ancial Data, I declare   | that the fore       | aoina             |            |        |  |  |
|              |          |                                                                  |                                                                |                                      | is             | true and correct.        |                     |                   |            |        |  |  |
|              |          |                                                                  |                                                                |                                      |                |                          |                     |                   |            |        |  |  |
|              |          |                                                                  |                                                                |                                      |                | Submit Data              |                     |                   |            |        |  |  |
|              |          |                                                                  |                                                                |                                      | Submission     | Completeness Check       |                     |                   |            |        |  |  |
|              |          | Line                                                             | Item #                                                         |                                      |                | Description              |                     |                   | Total      |        |  |  |
|              |          |                                                                  | 290                                                            | Total Assets an                      | d Deferred     | Outflow of Resource      | 25                  | \$3,9             | 16,321,246 | 5      |  |  |
|              |          |                                                                  | 600                                                            | Total Liabilities<br>Assets/Position | , Deferred     | Inflows of Resources     | and Equity -        | Net <b>\$</b> 3,9 | 16,321,246 | 5      |  |  |
|              |          | 7                                                                | 0000                                                           | Total Revenue                        |                |                          |                     | \$297             | 7,869,567  |        |  |  |
|              |          | 9                                                                | 6900                                                           | Total Operating                      | ) Expenses     |                          |                     | \$242             | 2,420,569  |        |  |  |
|              |          | 9                                                                | 7000                                                           | Excess of Oper                       | ating Reve     | nue over Operating B     | Expenses            | \$55,             | 448,998    |        |  |  |
|              |          | 1                                                                | .0000                                                          | Excess (Deficie<br>Expenses          | ncy) of To     | tal Revenue Over (Ur     | nder) Total         | <b>\$</b> 4,6     | 79,351     |        |  |  |

Please Click on 'My InBox' at the top to Return to your inbox.